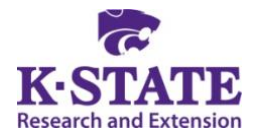

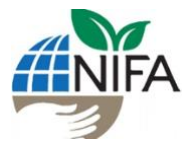

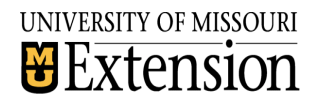

## **FARMAMENT TUTORIALS**

Farmament is a web-based app for recording food losses and for traceability for small-scale produce growers. Growers can also record plantings, crop surveys, harvests, processing, shipping, sales and more. Growers can access Farmament from their mobile device or computer anytime at <a href="https://app.farmament.com/farm/">https://app.farmament.com/farm/</a>.

Examples used in tutorials are for example and instructional purposes only.

# TABLE OF CONTENTS

| LINK TO FARMAMENT        | PAGE 3  |
|--------------------------|---------|
| SIGN UP                  | PAGE 3  |
| CONFIRM ACCOUNT          | PAGE 4  |
| LOG IN                   | PAGE 5  |
| FORGOT YOUR PASSWORD?    | PAGE 5  |
| FARM SETTINGS            | PAGE 6  |
| DETAILS                  | PAGE 7  |
| FARMERS                  | PAGE 9  |
| LOCATIONS                | PAGE 11 |
| CURRENT PLANTINGS        | PAGE 19 |
| ADDING CURRENT PLANTINGS | PAGE 20 |
| NEW PLANTING             | PAGE 20 |
| ADD A NEW CROP           | PAGE 31 |
| ACTIONS                  | PAGE 36 |
| FIELD SURVEY             | PAGE 36 |
| HARVEST                  | PAGE 43 |
| PROCESS AND SHIP         | PAGE 53 |
| SELL                     | PAGE 60 |
| HISTORY                  | PAGE 67 |
| STATUS                   | PAGE 68 |
| TRACEABILITY             | PAGE 71 |
| CUSTOMER NAME SEARCH     | PAGE 72 |
| TRACEABILITY ID SEARCH   | PAGE 74 |
| SHORTCUT MENU            | PAGE 76 |
| VIEW A DIFFERENT FARM    | PAGE 76 |
| CREATE A NEW FARM        | PAGE 76 |
| VIEW FARM'S SETTINGS     | PAGE 76 |
| TRACEABILITY             | PAGE 76 |
| ABOUT FARMAMENT          | PAGE 76 |
| LOGOUT                   | PAGE 76 |

# LINK TO FARMAMENT

https://app.farmament.com/farm/

# **SIGN UP**

| ≡ | Farmament                                      |
|---|------------------------------------------------|
|   |                                                |
|   |                                                |
|   |                                                |
|   | Sign Up                                        |
|   | Log In Sign Up                                 |
|   | something@youremail.com                        |
|   | b your password                                |
|   | Enter the name of your farm                    |
|   | Enter zip code                                 |
|   | By signing up, you agree to our <b>terms</b> . |
|   | SIGN UP >                                      |
|   |                                                |
|   |                                                |
|   |                                                |
|   |                                                |

Select "sign up" tab.

#### FILL OUT REQUIRED INFORMATION

Enter your email address.

Enter a **password** (Must be at least 6 characters in length).

Enter the name of your farm.

Enter the **zip code**.

Read terms by clicking on the hyperlink.

Click "sign up".

|   | Welcome to Farmament! Inbox ×                                                                 |                  |                          |   | ē | Ø |
|---|-----------------------------------------------------------------------------------------------|------------------|--------------------------|---|---|---|
| + | info@farmament.com<br>to me ▼                                                                 |                  | 9:11 AM (13 minutes ago) | ☆ | * | : |
|   | Your logo goes here                                                                           |                  |                          |   |   |   |
|   | Welcome to Farmament!                                                                         |                  |                          |   |   |   |
|   | Thank you for signing up. Please verify your email address by clicking the fol                | lowing link:     |                          |   |   |   |
|   | Confirm my account                                                                            |                  |                          |   |   |   |
|   | If you are having any issues with your account, please don't hesitate to contact u this mail. | s by replying to |                          |   |   |   |
|   | Thanks!<br>Farmament                                                                          |                  |                          |   |   |   |
|   | If you did not make this request, please contact us by replying to this r                     | nail.            |                          |   |   |   |
|   | Reply Forward                                                                                 |                  |                          |   |   |   |

**CONFIRM ACCOUNT** 

An email will be sent to the email you provided. Click on the "confirm my account" hyperlink in the confirmation email.

If you have any issues with your account, reply to the confirmation email (info@farmament.com).

# LOG IN

Go to https://app.farmament.com/farm/

| ≣ | Farmament                     |
|---|-------------------------------|
|   |                               |
|   |                               |
|   |                               |
|   | Farmament                     |
|   | Log In Sign Up                |
|   | something@youremail.com       |
|   | by your password              |
|   | Don't remember your password? |
|   |                               |
|   |                               |
|   |                               |
|   |                               |

Click "log in" tab (it should be showing automatically).

Enter the email and password used to register the account.

Click "log in".

#### FORGOT YOUR PASSWORD?

Click the hyperlink "don't remember your password?".

# **FARM SETTINGS**

|                                              | 18      | Wildcat Acres Settings |       |
|----------------------------------------------|---------|------------------------|-------|
|                                              | DETAILS | FARMERS                |       |
| Name"<br>Wildcat Acres                       |         |                        | ×     |
| Type*<br>Select farm type                    |         |                        | <br>• |
| Units*<br>acres                              |         |                        |       |
| Address<br>Enter street address for the farm |         |                        |       |
| City<br>Enter city for the farm              |         |                        |       |
| State<br>Enter a state for the farm          |         |                        |       |
| Postal Code                                  |         |                        | ×     |
|                                              |         |                        |       |
|                                              |         |                        |       |
|                                              |         |                        |       |
|                                              |         |                        |       |
|                                              |         |                        |       |

After logging in for the first time, Farmament will automatically load the settings for your farm for you to input farm information. It will automatically open on the "**details**" tab.

\*Notes: Information can be changed after initial farm set up by going to farm settings.

Additional farms or locations can be added in the same way by going to farm settings after setting up your first farm site.

If you do not wish to input farm information, click the back arrow in the upper left-hand corner. You can update your farm information later but features of the app may not be available until you update farm settings.

#### DETAILS

| •                                          |         | Wildcat Acres Settings |   |
|--------------------------------------------|---------|------------------------|---|
|                                            | DETAILS | FARMERS                |   |
| Name*<br>Wildcat Acres                     |         |                        | × |
| Type*<br>Produce                           |         |                        | • |
| Protein                                    |         |                        |   |
| Produce                                    |         |                        |   |
| Other                                      |         |                        |   |
| City<br>Enter city for the farm            |         |                        |   |
| State                                      |         |                        |   |
| Postal Code<br>Enter zip code for the farm |         |                        |   |
|                                            |         |                        |   |
|                                            |         |                        |   |
|                                            |         |                        |   |
|                                            |         |                        |   |
|                                            |         |                        |   |
|                                            |         |                        |   |

#### TYPE

Click on empty field "select farm type" under "type".

Select "protein", "produce", or "other" from the drop-down menu.

#### UNITS

Click on "acres" under "units" to change units to square feet.

Select "sq ft" or "acres" from drop-down menu.

#### ADDRESS

Click on the empty field "enter street address for the farm" under "address".

#### Type farm address.

## CITY

Click on the empty field "enter city for the farm" under "city".

Type **city name** that the farm is in.

### STATE

Click on the empty field "enter a state for the farm" under "state".

Type **name of state** that the farm is in.

#### POSTAL CODE

The zip code may be pre-filled.

If you wish to change the zip code, click on the " $\mathbf{x}$ " on the right-hand side of the field before proceeding.

Click on the empty field "enter zip code for the farm".

Type **zip code** that the farm is in.

#### FARMERS

Click on the tab "farmers".

| 1                    | Wildcat Acres Settings |         |  | ÷ |
|----------------------|------------------------|---------|--|---|
|                      | DETAILS                | FARMERS |  |   |
| Pending Registration |                        |         |  |   |
|                      |                        |         |  |   |
|                      |                        |         |  |   |
|                      |                        |         |  |   |
|                      |                        |         |  |   |
|                      |                        |         |  |   |
|                      |                        |         |  |   |
|                      |                        |         |  |   |
|                      |                        |         |  |   |
|                      |                        |         |  |   |
|                      |                        |         |  |   |
|                      |                        |         |  |   |
|                      |                        |         |  |   |
|                      |                        |         |  |   |

The e-mail address registered to the account should be displayed.

#### ADDING NEW FARMER(S)

|                      |                                             | Wildcat Acres Settings                   |                                |            | + |
|----------------------|---------------------------------------------|------------------------------------------|--------------------------------|------------|---|
|                      |                                             |                                          |                                |            |   |
| Pending Registration |                                             |                                          |                                |            |   |
|                      |                                             |                                          |                                |            |   |
|                      |                                             |                                          |                                |            |   |
|                      |                                             |                                          |                                |            |   |
|                      | New Farmer                                  |                                          |                                |            |   |
|                      | Please enter the email address of the new u | user. We will email them an invitation a | nd provide them with access to | your farm. |   |
|                      |                                             |                                          | CANCEL                         |            |   |
|                      | _                                           |                                          | CANCEL                         | UK         |   |
|                      |                                             |                                          |                                |            |   |
|                      |                                             |                                          |                                |            |   |
|                      |                                             |                                          |                                |            |   |
|                      |                                             |                                          |                                |            |   |
|                      |                                             |                                          |                                |            |   |
|                      |                                             |                                          |                                |            |   |

To add more farmers, click the "+" in the upper right-hand corner.

Type the **e-mail address** of the farmer you wish to add.

Click "OK".

\*Note: Each new farmer will need to follow the instructions provided in the invitation email.

# LOCATIONS

Click on the tab "locations".

| • | Wildo | cat Acres Settings |           | + |
|---|-------|--------------------|-----------|---|
|   |       | FARMERS            | LOCATIONS |   |
|   |       |                    |           |   |
|   |       |                    |           |   |
|   |       |                    |           |   |
|   |       |                    |           |   |
|   |       |                    |           |   |
|   |       |                    |           |   |
|   |       |                    |           |   |
|   |       |                    |           |   |
|   |       |                    |           |   |
|   |       |                    |           |   |
|   |       |                    |           |   |
|   |       |                    |           |   |
|   |       |                    |           |   |
|   |       |                    |           |   |
|   |       |                    |           |   |

To add more locations, click the "+" in the upper right-hand corner.

## FILL OUT REQUIRED INFORMATION

#### NAME

| New                                                                                                    | Location   |
|----------------------------------------------------------------------------------------------------|------------|
| Map         Satellite           Google         Coogle           Name*         Etere a name for the field, plot, etc |            |
| Type<br>Tunnel                                                                                                    |            |
| tuntu.                                                                                                    |            |
| Area (acres)<br>0.00                                                                                                | acres      |
| DRA                                                                                                    | W BORDER   |
|                                                                                                    | SAVE       |
|                                                                                                    | CANCEL     |
| DELE                                                                                                    | TELOCATION |
|                                                                                                    |            |

Click on the empty field "enter a name for the field, plot, etc." under "name".

Type **name** of the farm.

## TYPE

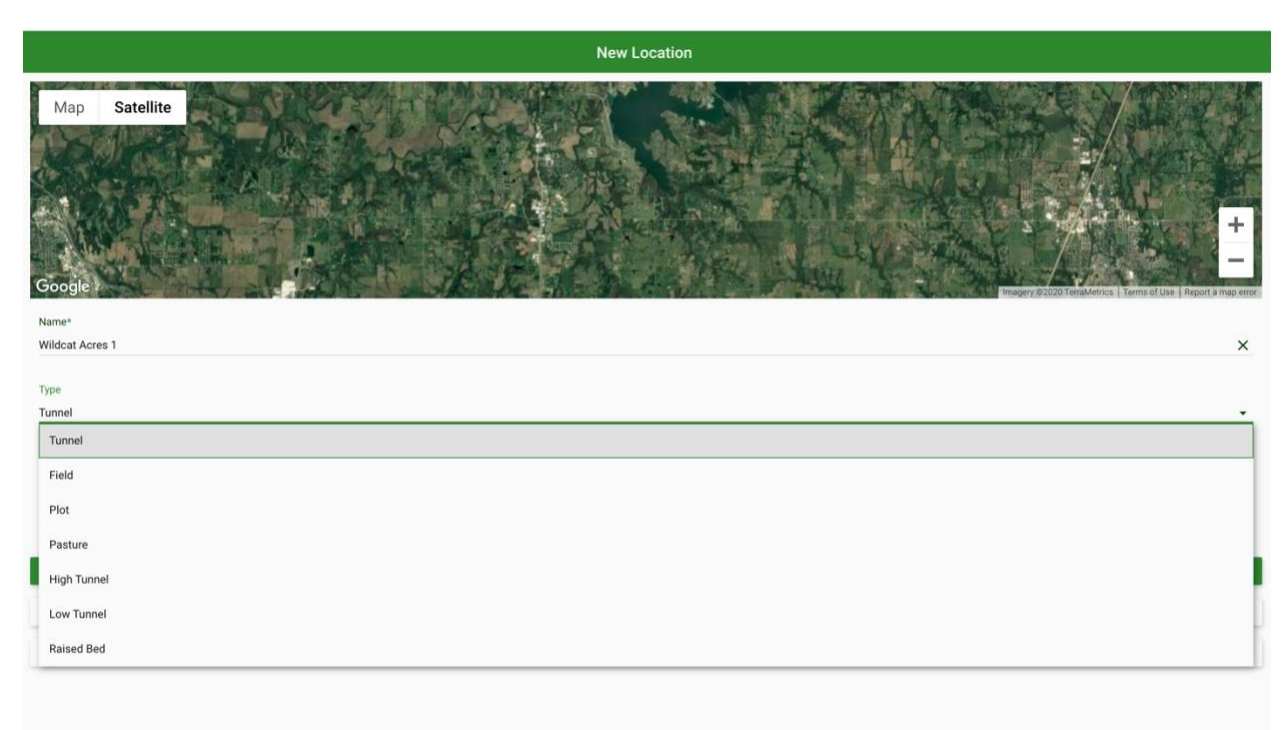

Select **type** from drop-down menu.

## AREA

| New Location                        |       |
|-------------------------------------|-------|
| Map Satellite<br>Cocogie<br>Cocogie | HITOP |
| Name* Wildcat Acres 1               | <     |
| Type<br>Plot                        |       |
| Area (acres) 0.00 acres             |       |
| DRAW BORDER                         |       |
| SAVE                                |       |
| CANCEL                              |       |
| DELETE LOCATION                     |       |
|                                     |       |

Click on the empty field "0.00" under "area (acres /sq ft)".

Type **area amount** of the farm location.

\*Note: This value may be automatically adjusted based on the drawn border and can be verified prior to saving the border.

## DRAW BORDER

|                                                      | New Location    |                                                              |
|------------------------------------------------------|-----------------|--------------------------------------------------------------|
| Map         Satellite           Google         Same* |                 | Harpery 2020 Verme Merror 1 Kormy of Use   Report a map ener |
| Wildcat Acres 1                                      |                 | ×                                                            |
| Type<br>Plot                                         |                 |                                                              |
| Area (acres)                                         |                 |                                                              |
| 10                                                   | acres           | · · · · · · · · · · · · · · · · · · ·                        |
|                                                      | DRAW BORDER     |                                                              |
|                                                      | SAVE            |                                                              |
|                                                      | CANCEL          |                                                              |
|                                                      | DELETE LOCATION |                                                              |
|                                                      |                 |                                                              |

#### Click on the button "draw border".

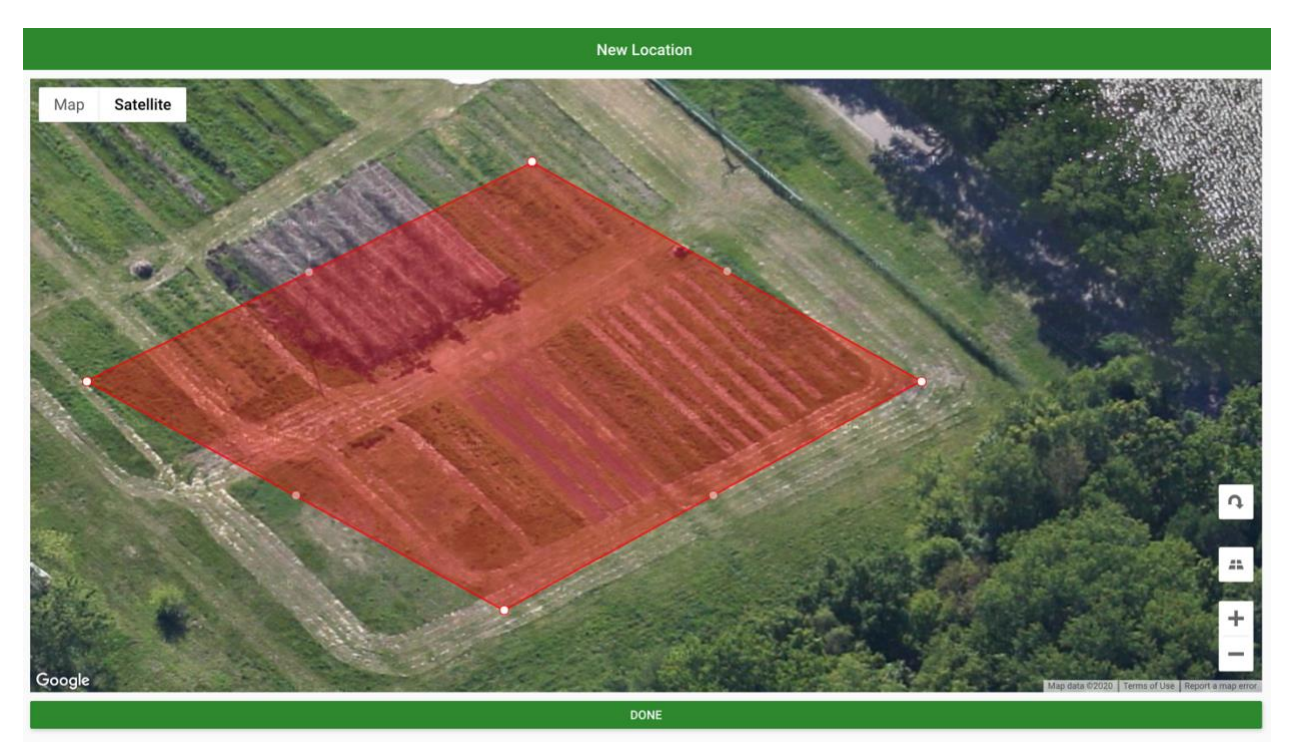

Click on **center of object** to move entire object.

Click on white dots at edges of object to adjust the border.

## ADDITIONAL FEATURES:

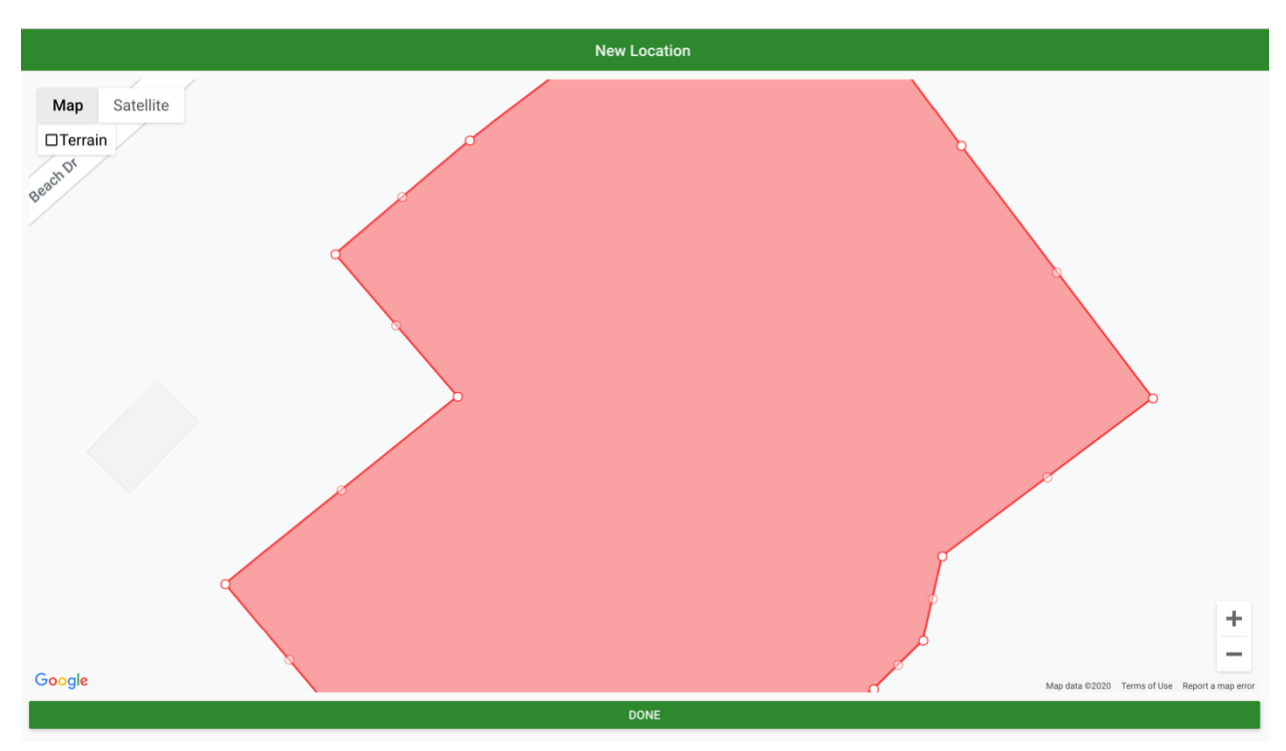

To view the map without satellite imagery, click the "map" button in the upper left-hand corner.

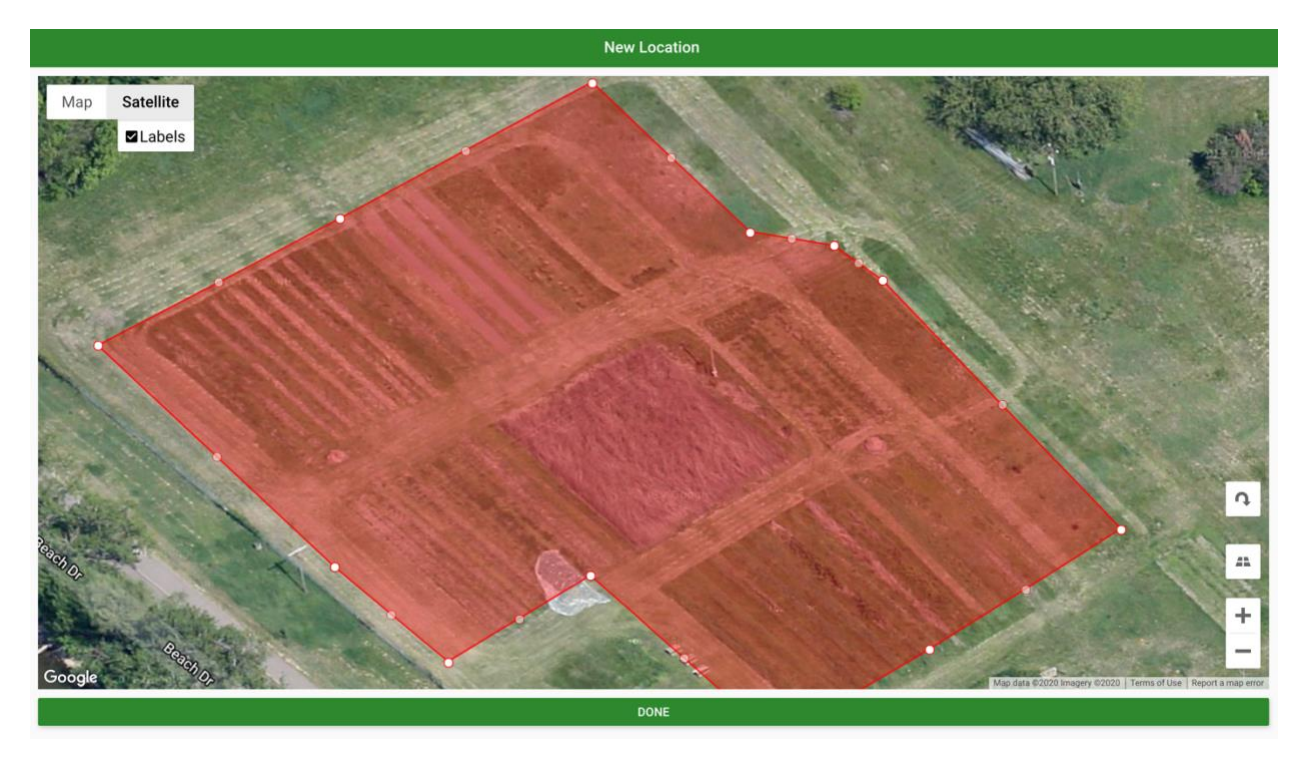

To view terrain, click "terrain" from the drop-down menu.

To view satellite imagery, click the "satellite" button in the upper left-hand corner.

To view labels (i.e. street names), click "labels" from the drop-down menu.

To rotate the map 90°, click the **arrow** button in the lower right-hand corner.

To tilt map, click the button with **four squares**.

To zoom out, click the "+" button in the lower right-hand corner.

To zoom in, click the "-" button in the lower right-hand corner.

Click "done".

A new screen will be displayed.

|                                       | New Location    |               |
|---------------------------------------|-----------------|---------------|
| Map Satellite<br>Google               |                 |               |
| Name®                                 |                 |               |
| Enter a name for the field, plot, etc |                 |               |
| Туре                                  |                 |               |
| Plot                                  |                 | *             |
| Area (acres)                          |                 |               |
| 2.15                                  | acres           | •             |
| EDIT BORDER                           |                 | REMOVE BORDER |
|                                       | SAVE            |               |
|                                       | CANCEL          |               |
|                                       | DELETE LOCATION |               |
|                                       |                 |               |
|                                       |                 |               |

Click on the empty field "enter a name for the field, plot, etc." under "name".

Type **name** of the field, plot, etc.

Click the "save" button.

\*Alternatively, click "cancel" to discard changes or "delete location" to delete.

### TO DELETE OR MAKE CHANGES TO BORDER:

To make changes to the border, click the "edit border" button.

To remove the border, click the "**remove border**" button.

To cancel, click the "cancel" button.

To delete location, click the "delete location" button.

| •                       | Wildcat Acres Settings |         |           |  |  |
|-------------------------|------------------------|---------|-----------|--|--|
|                         |                        | FARMERS | LOCATIONS |  |  |
| Wildcat Acres 1<br>Plot |                        |         |           |  |  |
|                         |                        |         |           |  |  |
|                         |                        |         |           |  |  |
|                         |                        |         |           |  |  |
|                         |                        |         |           |  |  |
|                         |                        |         |           |  |  |
|                         |                        |         |           |  |  |
|                         |                        |         |           |  |  |
|                         |                        |         |           |  |  |
|                         |                        |         |           |  |  |
|                         |                        |         |           |  |  |
|                         |                        |         |           |  |  |
|                         |                        |         |           |  |  |
|                         |                        |         |           |  |  |
|                         |                        |         |           |  |  |

The new location should now appear on screen.

To add locations, click the "+" button at the upper right-hand corner of the screen. Repeat steps for **new location** through **draw border**. Click the "**save**" button.

# **CURRENT PLANTINGS**

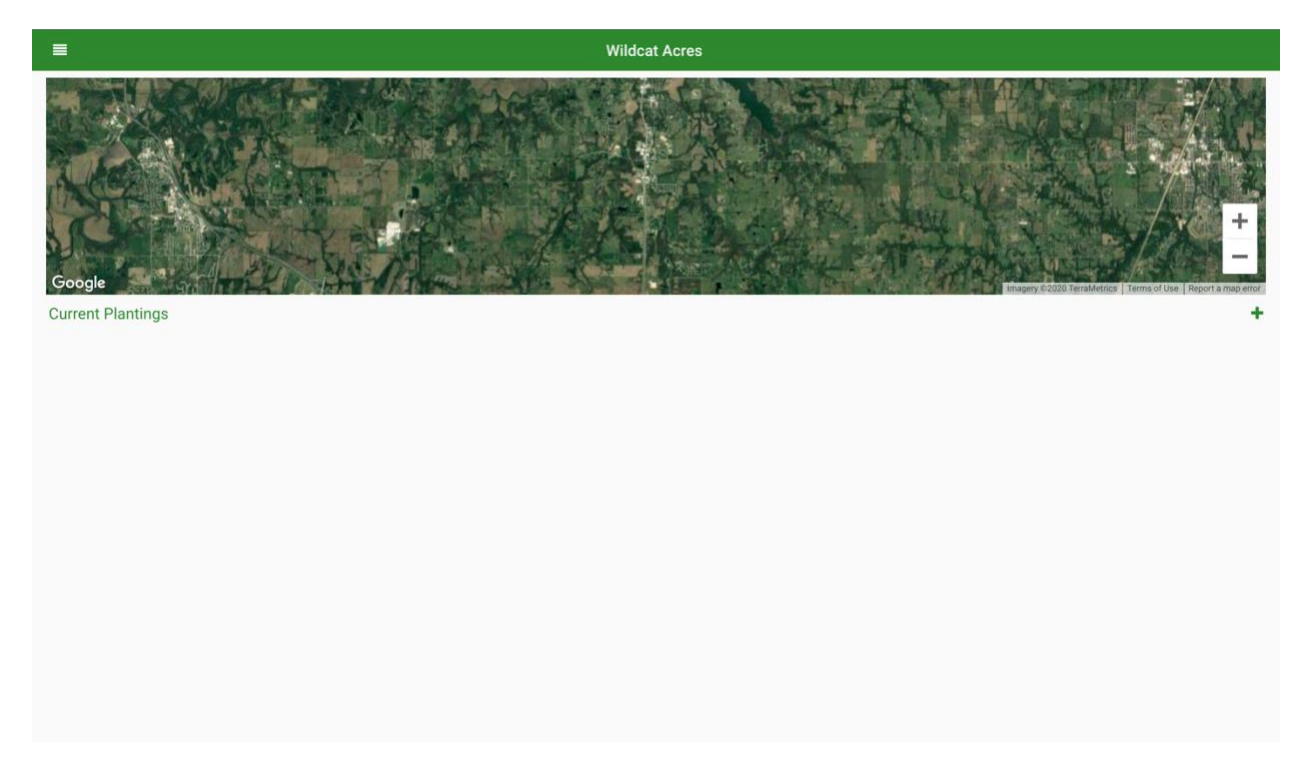

After completing farm settings (see farm settings section if not complete, a screen will appear that displays "current plantings".

As current plantings are added, they will appear here. To edit or update a planting, click on the planting name.

## ADDING CURRENT PLANTINGS

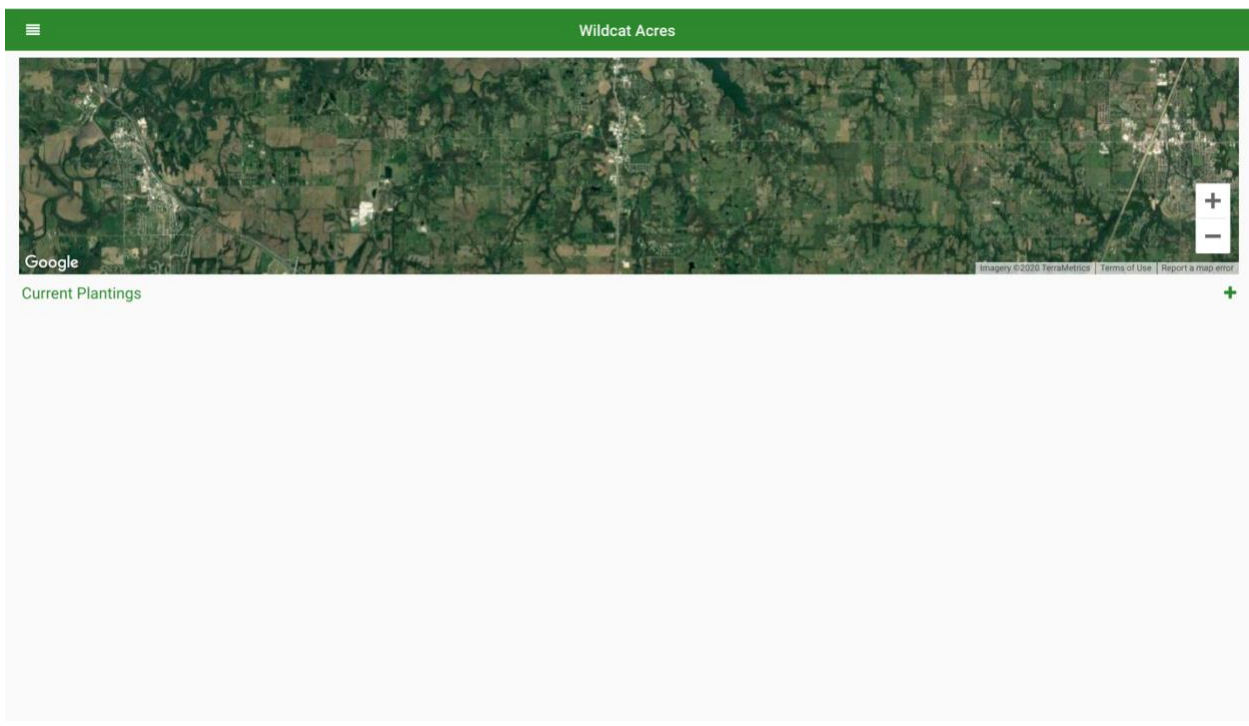

Click the green "+" button to the right of "current plantings".

## NEW PLANTING

| New Planting                          |   |
|---------------------------------------|---|
| Crop*                                 |   |
| Tap to select a crop                  |   |
| Location*                             |   |
| Select field, tunnel, etc             | • |
| Area (sq ft)*                         |   |
| 0.00                                  | × |
| Planned Yield (bs)*                   |   |
| Enter the planned yield               |   |
| Planting Date*                        |   |
|                                       | Ē |
| Expected Harvest Date*                |   |
|                                       | Ē |
| Quantity Planted                      |   |
| 0, 10, 1000, etc                      | • |
| Organic                               |   |
| Conditions                            |   |
| $\bigstar \bigstar \bigstar \bigstar$ |   |
| Notes                                 |   |
| Enter notes about the planting        |   |
|                                       |   |
|                                       | _ |
| SAVE                                  |   |
| CANCEL                                |   |

#### CROP

Click the empty field "tap to select a crop" under "crop".

A new screen will appear to **add a new crop** (click **new crop** button at bottom of page) or **select a crop** if the crop has previously been added (click **favorites** button at bottom of page).

\*Note: Instructions to **add a crop** are in the section titled **add a crop**.

|          | Select A Crop      | )         |                       |  |
|----------|--------------------|-----------|-----------------------|--|
| Category | Type / Variety     |           | Yield (per ft) / Days |  |
| Lettuce  | Leaf<br>Salad Bowl |           | 0.15 lbs<br>45 days   |  |
|          |                    |           |                       |  |
|          |                    |           |                       |  |
|          |                    |           |                       |  |
|          |                    |           |                       |  |
|          |                    |           |                       |  |
|          |                    |           |                       |  |
|          |                    |           |                       |  |
|          |                    |           |                       |  |
|          |                    |           |                       |  |
|          |                    |           |                       |  |
|          |                    |           |                       |  |
|          |                    |           |                       |  |
|          | NEW CROP           | FAVORITES |                       |  |

To **select a crop**, click the box next to the appropriate **crop**.

The crop selection should now display on the **new planting** page.

#### LOCATION

| Salad Bowl Lettuce                                          |
|-------------------------------------------------------------|
| Crop*                                                       |
| Salad Bowl Lettuce                                          |
| Location*                                                   |
| Select field, tunnel, etc 🔹                                 |
| Wildcat Acres 1                                             |
| 0.00 ×                                                      |
| Planned Yield (bs)*                                         |
| Enter the planned yield                                     |
| Planting Date*                                              |
|                                                             |
| Expected Harvest Date*                                      |
|                                                             |
| Quantity Planted                                            |
| 0, 10, 1000, etc                                            |
| Organic                                                     |
| Conditions                                                  |
| $\star \dot{\alpha} \dot{\alpha} \dot{\alpha} \dot{\alpha}$ |
| Notes                                                       |
| Enter notes about the planting                              |
|                                                             |
| SAVE                                                        |
|                                                             |
| CANCEL                                                      |

Click on the "select field, tunnel, etc." under "location".

Select **location** for the new planting from the drop-down menu.

\*Note: To add a new location, go to the home page, go to **farm settings** (click the bars in the upper left-hand corner of the home screen) and add **new location**.

## AREA

| Salad Bowl Lettuce                                            |          |
|---------------------------------------------------------------|----------|
| Crop*                                                         |          |
| Salad Bowl Lettuce                                            |          |
| Location*                                                     |          |
| Wildcat Acres 1                                               | •        |
| Area (acres)*                                                 |          |
| Enter the total area planted                                  |          |
| Planned Yield (lbs)*                                          |          |
| Enter the planned yield                                       | _        |
| Planting Date*                                                |          |
|                                                               | <u> </u> |
| Expected Harvest Date*                                        |          |
|                                                               | <u> </u> |
| Quantity Planted                                              |          |
| 0, 10, 1000, etc                                              | ·        |
| Organic                                                       |          |
| Conditions                                                    |          |
| $\star$ $\Leftrightarrow$ $\Leftrightarrow$ $\Leftrightarrow$ |          |
| Notes                                                         |          |
| Enter notes about the planting                                |          |
|                                                               |          |
| SAVE                                                          |          |
| CANCEL                                                        | 5        |

This field may be pre-filled in during location selection (see above).

To change the value, click the "**x**" to the right of the field, and enter new value in the now empty field "**enter the total area to be planted**" under "**area (unit)**".

## PLANNED YIELD

| Salad Bowl Lettuce                                                              |   |
|---------------------------------------------------------------------------------|---|
| Crop <sup>®</sup>                                                               |   |
| Salad Bowl Lettuce                                                              |   |
| Location*                                                                       |   |
| Wildcat Acres 1                                                                 | • |
| Area (acres)*                                                                   |   |
| 1                                                                               | × |
| Planned Yield (bs)*                                                             |   |
| Enter the planned yield                                                         |   |
| Planting Date*                                                                  |   |
|                                                                                 | Ē |
| Expected Harvest Date*                                                          |   |
|                                                                                 |   |
| Quantity Planted                                                                |   |
| 0, 10, 1000, etc                                                                | • |
| Organic                                                                         |   |
| Conditions                                                                      |   |
| $\star$ $\leftrightarrow$ $\leftrightarrow$ $\leftrightarrow$ $\leftrightarrow$ |   |
| Notes                                                                           |   |
| Enter notes about the planting                                                  |   |
|                                                                                 |   |
|                                                                                 |   |
| SAVE                                                                            |   |
| CANCEL                                                                          |   |

Click on the empty field "enter the planned yield" under "planned yield (unit)".

Type **planned yield** of the crop.

## PLANTING DATE

|                         |            |    |         |    |    |    | Salad Bowl Lettuce |
|-------------------------|------------|----|---------|----|----|----|--------------------|
| Crop*<br>Salad Bow      | Lettuce    | 9  |         |    |    |    |                    |
| Location*<br>Wildcat Ac | res 1      |    |         |    |    |    |                    |
| Area (acres             | )*         |    |         |    |    |    |                    |
| Planned Yie             | eld (lbs)* |    |         |    |    |    | ×                  |
| 6500<br>Planting Da     | te*        |    |         |    |    |    | ×                  |
| 03/24/202               | :0         | м  | arch 20 | 20 |    | >  | <u> </u>           |
| S                       | Μ          | т  | W       | т  | F  | S  | m                  |
| 1                       | 2          | 3  | 4       | 5  | 6  | 7  |                    |
| 8                       | 9          | 10 | 11      | 12 | 13 | 14 |                    |
| 15                      | 16         | 17 | 18      | 19 | 20 | 21 |                    |
| 29                      | 30         | 31 | 25      | 20 | 27 | 20 |                    |
|                         |            |    |         |    |    |    |                    |
| _                       | _          |    | _       |    |    |    | SAVE               |
| _                       |            |    |         |    |    |    | SAVE               |

Click on the calendar icon to the right of "planting date\*".

Select **planting date** on the calendar pop-up.

#### EXPECTED HARVEST DATE

The expected harvest date should display automatically when a planting date is selected. It is calculated on the expected days to harvest recorded when the crop was created with **add a crop** (see **add a crop** section).

TO CHANGE EXPECTED HARVEST DATE:

Click on the calendar icon to the right of "expected harvest date\*".

Select **expected harvest date** on the calendar pop-up.

## QUANTITY PLANTED

| Salad Bowl Lettuce             |         |
|--------------------------------|---------|
| Crop*                          |         |
| Salad Bowl Lettuce             |         |
| Location*                      |         |
| Wildcat Acres 1                | •       |
| Area (acres)*                  |         |
| 1                              | ×       |
| Planned Yield (bb)*            |         |
| 6500                           | ×       |
| Planting Date*                 |         |
| 03/24/2020                     | Ē       |
| Expected Harvest Date*         |         |
| 05/08/2020                     | <b></b> |
| Quantity Planted               |         |
| 0, 10, 1000, etc               | •       |
| Organic                        |         |
| Conditions                     |         |
|                                |         |
| Notes                          |         |
| Enter notes about the planting |         |
|                                |         |
|                                | _       |
| SAVE                           |         |
| CANCEL                         |         |

Click on the empty field "0, 10, 1000, etc." under "quantity planted".

#### Type the **quantity planted** of the crop.

|                                | Salad Bowl Lettuce |
|--------------------------------|--------------------|
| Crop*                          |                    |
| Location*                      |                    |
| Wildcat Acres 1                | •                  |
| Area (acres)*                  | ×                  |
| Planned Yield (Iba)*<br>6500   | ×                  |
| Planting Date*                 |                    |
| Expected Harvest Date*         |                    |
| 05/08/2020                     | <b>—</b>           |
| 2600 ×                         | <u> </u>           |
| Organic                        | Seeds              |
| Conditions                     | Plants Pounds      |
| Notes                          |                    |
| enter notes about the planting |                    |
|                                | SAVE               |
|                                | CANCEL             |

Select **unit planted** from the drop-down menu displayed to the right of the **value of quantity planted**.

## ORGANIC

| Edit Planting                                                       |              |
|---------------------------------------------------------------------|--------------|
| Crop*                                                               |              |
| Salad Bowl Lettuce                                                  |              |
| Location*                                                           |              |
| Wildcat Acres 1                                                     | •            |
| Area (acres)*                                                       |              |
| 1.00                                                                | ×            |
| Planned Yield (ba)*                                                 |              |
| 6500                                                                | ×            |
| Planting Date*                                                      |              |
| 03/24/2020                                                          | <b></b>      |
| Expected Harvest Date*                                              |              |
| 05/08/2020                                                          |              |
| Quantity Planted                                                    |              |
| 2600 × Seeds                                                        | •            |
| Organic                                                             | $\checkmark$ |
| Conditions                                                          |              |
| $\star \dot{\star} \dot{\star} \dot{\star} \dot{\star} \dot{\star}$ |              |
| Notes                                                               |              |
| Enter notes about the planting                                      |              |
|                                                                     |              |
|                                                                     |              |
| SAVE                                                                |              |
| CANCEL                                                              |              |

Click the box to the right of the "organic" field if crop is organic.

## CONDITIONS

| Salad Bowl Lettuce                      |          |
|-----------------------------------------|----------|
| hop*                                    |          |
| alad Bowl Lettuce                       |          |
| ocation*                                |          |
| Vildcat Acres 1                         | *        |
| vea (acres)*                            |          |
|                                         | ×        |
| Planed Yield (bs)*                      |          |
| 500                                     | ×        |
| Planting Date*                          |          |
| 3/24/2020                               | Ē        |
| increted Harvest Date*                  |          |
| 5/06/2020                               | <b>—</b> |
| Duality Planted                         | _        |
| 600 X Seeds                             | •        |
| irganic                                 |          |
| conditions                              |          |
| $\star$ $\star$ $\star$ $\star$ $\star$ |          |
| kotes                                   |          |
| Inter notes about the planting          |          |
|                                         |          |
| SAVE                                    |          |
|                                         | -        |

Click the number of **stars** (1= extremely unfavorable; 5= extremely favorable) to rate planting **conditions** located under "**conditions**".

### NOTES

|                                        | Salad Bowl Lettuce |
|----------------------------------------|--------------------|
| Crop+                                  |                    |
| Salad Bowl Lettuce                     |                    |
| Location*                              |                    |
| Wildcat Acres 1                        | •                  |
| Area (acres)*                          |                    |
| 1                                      | ×                  |
| Planned Yield (lbs)*                   |                    |
| 6500                                   | ×                  |
| Planting Date*                         |                    |
| 03/24/2020                             | <b>⊡</b>           |
| Expected Harvest Date*                 |                    |
| 05/08/2020                             |                    |
| Quantity Planted                       |                    |
| 2600 × 5                               | Seeds 🗸            |
| Organic                                |                    |
| Conditions                             |                    |
| ****                                   |                    |
| Notes                                  |                    |
| Planting weather: 61 degrees Earenheit |                    |
|                                        |                    |
|                                        | SAVE               |
|                                        |                    |
|                                        | CANCEL             |

Click the empty field "enter notes about the planting" under "notes" to type notes about the planting.

Click the "**save**" button to save.

<sup>\*</sup>Alternatively, click "cancel" to discard changes.

### EDIT A CROP PLANTING

| 4                                                                                      |              | Si      | alad Bowl Lettuce |        |                  | Ø                                                                                                    |
|----------------------------------------------------------------------------------------|--------------|---------|-------------------|--------|------------------|----------------------------------------------------------------------------------------------------|
| Location:<br>Area Planted:<br>Planted:<br>Expected Harvest:<br>Planned Yield:<br>Notes |              |         |                   |        |                  | Wildcat Acres 1<br>1.00 acres<br>2020-03-24<br>2020-05-08<br>6500 lbs<br>Planting weather: 61 degrees Farenheit. |
|                                                                                        | _            | ACTIONS | HISTORY           | STATUS |                  |                                                                                                    |
|                                                                                        | FIELD SURVEY |         |                   |        | HARVEST          |                                                                                                    |
|                                                                                        |              |         |                   |        | <b>D</b><br>SELL |                                                                                                    |

To edit a **crop planting**, click the pencil and paper icon in the upper right-hand corner of the screen.

\*Note: How to record a **field survey**, **harvest**, **process and ship**, or **sell** (shown in the above screen image) are discussed in their respective sections.

### ADD A NEW CROP

|                                     | Add A Crop     |       |             |
|-------------------------------------|----------------|-------|-------------|
| Crop*                               |                |       |             |
| Select a crop                       |                |       | •           |
| Type*                               |                |       |             |
| Select a crop type                  |                |       | •           |
| Variety                             |                |       |             |
| Enter a crop variety                |                |       |             |
| Planned Yield                       |                |       |             |
| 0, 0.2, 30, etc                     | lbs            | e per | square<br>t |
|                                     |                |       |             |
| Days to Harvest*<br>30. 60. 90. etc |                |       |             |
|                                     |                |       |             |
|                                     |                |       |             |
|                                     | SAVE           |       |             |
|                                     | SAVE           |       |             |
|                                     | SAVE           |       |             |
|                                     | SAVE           |       |             |
|                                     | SAVE           |       |             |
|                                     | SAVE<br>CANCEL |       |             |
|                                     | SAVE<br>CANCEL |       |             |
|                                     | SAVE<br>CANCEL |       |             |
|                                     | SAVE           |       |             |
|                                     | SAVE           |       |             |
|                                     | SAVE           |       |             |

## CROP

|          | Add A Crop |           |
|----------|------------|-----------|
| Crop*    |            |           |
| Lettuce  |            | •         |
| Lemons   |            |           |
| Lentils  |            |           |
| Lettuce  |            |           |
| Limes    |            |           |
| Lupins   |            |           |
| Mandarin |            |           |
| Mangoes  |            |           |
| Melons   |            |           |
|          | SAVE       |           |
|          | CANCEL     |           |
|          |            |           |
|          |            |           |
|          |            |           |
|          |            |           |
|          |            |           |
|          |            |           |
|          |            |           |
|          |            |           |
|          |            |           |
|          | NEW CROP   | FAVORITES |

Click on the empty field "select a crop" under "crop".

Select a **crop** from the drop-down menu.

## TYPE

|                  | Add A Cro | p         |
|------------------|-----------|-----------|
| Crop*            |           |           |
| Lettuce          |           | •         |
| Type*            |           |           |
| Leaf             |           |           |
| Head             |           |           |
| Leaf             |           |           |
| Romaine          |           |           |
| Soft Head        |           |           |
| Days to Harvest* |           |           |
| 30, 60, 90, etc  |           |           |
|                  | SAVE      |           |
|                  | CANCEL    |           |
|                  |           |           |
|                  |           |           |
|                  |           |           |
|                  |           |           |
|                  |           |           |
|                  |           |           |
|                  |           |           |
|                  |           |           |
|                  | NEW CROP  | FAVORITES |

Click on the empty field "select a crop type" under "type".

Select a **crop type** from the drop-down menu.

## VARIETY

|                      | Add A Crop | ,                  |
|----------------------|------------|--------------------|
| Crop*                |            |                    |
| Lettuce              |            | •                  |
| Type*                |            |                    |
| Leaf                 |            | •                  |
| Variety              |            |                    |
| Enter a crop variety |            |                    |
| Planned Yield        |            |                    |
| 0, 0.2, 30, etc      | lbs        | per square<br>foot |
| Days to Harvest*     |            |                    |
| 30, 60, 90, etc      |            |                    |
|                      | SAVE       |                    |
|                      |            |                    |
|                      | CANCEL     |                    |
|                      |            |                    |
|                      |            |                    |
|                      |            |                    |
|                      |            |                    |
|                      |            |                    |
|                      |            |                    |
|                      |            |                    |
|                      |            |                    |
|                      |            |                    |
|                      | NEW CROP   |                    |

Click on the empty field "enter a crop variety" under "variety".

Type crop variety.

## PLANNED YIELD

|                  | Add A Crop |                    |
|------------------|------------|--------------------|
| Crop*            |            |                    |
| Lettuce          |            | •                  |
| Type*            |            |                    |
| Leaf             |            | •                  |
| Variety          |            |                    |
| Salad Bowl       |            | ×                  |
| Planned Yield    |            |                    |
| þ, 0.2, 30, etc  | lbs        | per square<br>foot |
| Days to Harvest* |            |                    |
| 30, 60, 90, etc  |            |                    |
|                  | SAVE       |                    |
|                  | CANCEL     |                    |
|                  |            |                    |
|                  |            |                    |
|                  |            |                    |
|                  |            |                    |
|                  |            |                    |
|                  |            |                    |
|                  |            |                    |
|                  |            |                    |
|                  |            |                    |
|                  |            |                    |

Click on the empty field "0, 0.2, 30, etc." under "planned yield".

## Type **planned yield**.

|                       | Add A New Crop     |   |
|-----------------------|--------------------|---|
| Crop*                 |                    |   |
| Lettuce               | •                  |   |
| Type*                 |                    |   |
| Leaf                  | •                  |   |
| Variety<br>Salad Bowl | ×                  |   |
| Planned Yield         |                    |   |
| FINITING THIN         | 54/ 10/M           |   |
| 0.15                  | lbs foot           |   |
| Days to Harvest*      | lbs                |   |
| 30, 60, 90, etc       | bales              |   |
|                       | bshis              | i |
|                       | boxes              | ľ |
|                       |                    |   |
|                       | units              |   |
|                       |                    |   |
|                       |                    |   |
|                       |                    |   |
|                       |                    |   |
|                       |                    |   |
|                       |                    |   |
|                       |                    |   |
|                       | NEW CROP FAVORITES |   |

Click on the "lbs." button next to "per square foot".

Select a **unit** from the drop-down menu.

## DAYS TO HARVEST

|                  | Add A Crop            |
|------------------|-----------------------|
| Crop*            |                       |
| Lettuce          | •                     |
| Type*            |                       |
| Leaf             | •                     |
| Variety          |                       |
| Salad Bowl       | ×                     |
| Planned Yield    |                       |
| 0.15             | X lbs per square foot |
| Days to Harvest* |                       |
| 30, 60, 90, etc  |                       |
|                  | SAVE                  |
|                  | CANCEL                |
|                  |                       |
|                  |                       |
|                  |                       |
|                  |                       |
|                  |                       |
|                  |                       |
|                  |                       |
|                  |                       |
|                  |                       |

Click on the empty field "30, 60, 90, etc." under "days to harvest".

#### Type expected days to harvest.

|                  | Add A Crop        |                    |
|------------------|-------------------|--------------------|
| Crop*            |                   |                    |
| Lettuce          |                   | •                  |
| Type*            |                   |                    |
| Leaf             |                   | •                  |
| Variety          |                   |                    |
| Salad Bowl       |                   | ×                  |
| Planned Yield    |                   |                    |
| 0.15             | X lbs             | per square<br>foot |
| Days to Harvest* |                   |                    |
| 45               |                   | x                  |
|                  | SAVE              |                    |
|                  | CANCEL            |                    |
|                  |                   |                    |
|                  |                   |                    |
|                  |                   |                    |
|                  |                   |                    |
|                  |                   |                    |
|                  |                   |                    |
|                  |                   |                    |
|                  |                   |                    |
|                  |                   |                    |
|                  | NEW CROP FAVORITE | 55                 |

Click the "save" button. The crop may now be used to add a current planting (see current planting section).

#### ADDITIONAL FEATURES:

Once a crop has been added, it can be viewed by clicking "favorites" at the bottom of the screen and used on the "new planting" page without using the "add a crop" form.

#### ACTIONS

#### FIELD SURVEY

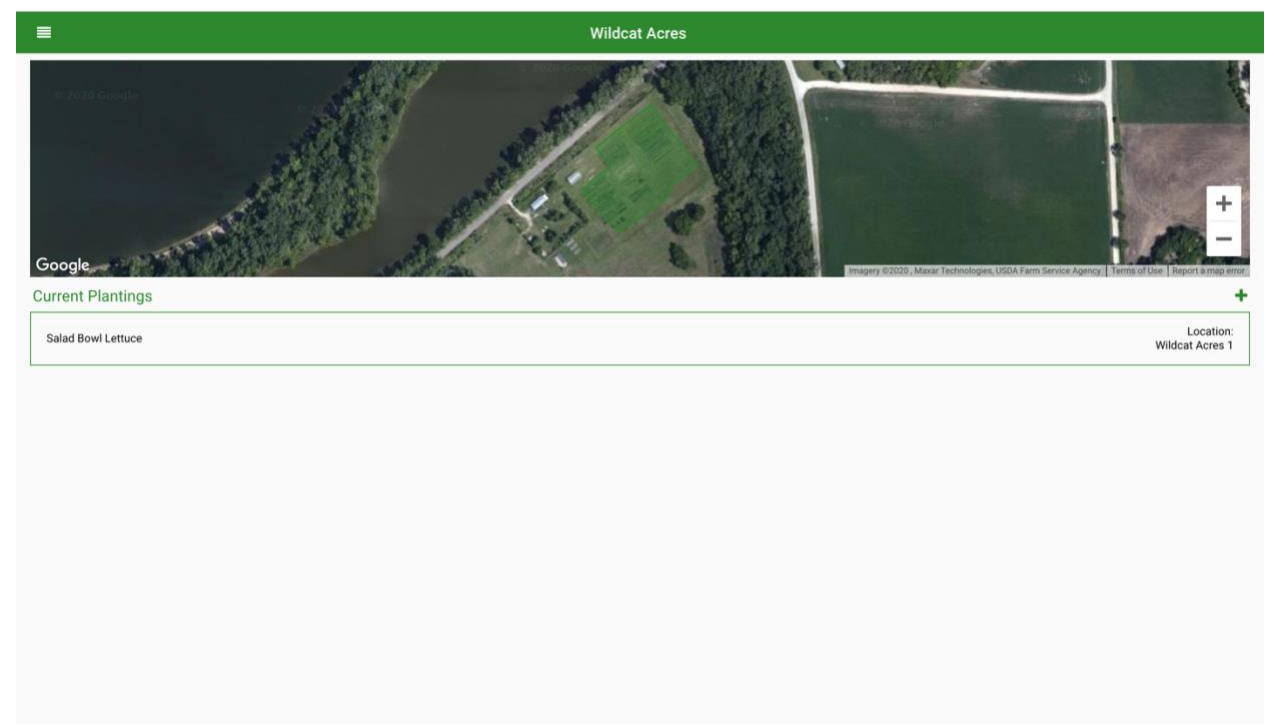

From the location home screen, select a crop.
| •                                                                                      |              | Salad Bowl Lett | tuce    | Ø                                                                                                    |
|----------------------------------------------------------------------------------------|--------------|-----------------|---------|----------------------------------------------------------------------------------------------------|
| Location:<br>Area Planted:<br>Planted:<br>Expected Harvest:<br>Planned Yield:<br>Notes |              |                 |         | Wildcat Acres 1<br>1.00 acres<br>2020-03-24<br>2020-05-08<br>6500 lbs<br>Planting weather: 61 degrees Farenheit. |
|                                                                                        | ACTIC        | NS HISTORY      | STATUS  |                                                                                                    |
|                                                                                        | FIELD SURVEY |                 | HARVEST |                                                                                                    |
|                                                                                        |              |                 | SELL    |                                                                                                    |

From crop screen, click the "field survey" button under the "actions" tab.

## DATE

|            |               |    |    |          |    |    |    | Crop Survey        |   |
|------------|---------------|----|----|----------|----|----|----|--------------------|---|
| Dat<br>04, | e*<br>04/2020 | Ŋ  |    |          |    |    |    |                    | Ē |
|            | <             |    | A  | pril 202 | 0  |    | >  |                    |   |
|            | S             | М  | т  | W        | т  | F  | S  |                    | • |
|            |               |    |    | 1        | 2  | 3  | 4  |                    |   |
|            | 5             | 6  | 7  | 8        | 9  | 10 | 11 |                    |   |
|            | 12            | 13 | 14 | 15       | 16 | 17 | 18 |                    |   |
|            | 19            | 20 | 21 | 22       | 23 | 24 | 25 |                    |   |
|            | 26            | 27 | 28 | 29       | 30 |    |    |                    |   |
|            |               |    |    |          |    |    |    | SAVE               |   |
| L          |               |    |    |          |    |    |    | CANCEL             |   |
|            |               |    |    |          |    |    |    | DELETE CROP SURVEY |   |
|            |               |    |    |          |    |    |    |                    |   |
|            |               |    |    |          |    |    |    |                    |   |
|            |               |    |    |          |    |    |    |                    |   |
|            |               |    |    |          |    |    |    |                    |   |
|            |               |    |    |          |    |    |    |                    |   |
|            |               |    |    |          |    |    |    |                    |   |

Click on the calendar icon to the right of "date".

Select **date** of field survey on the calendar pop-up.

# STAGE

| Crop Survey                         |  |
|-------------------------------------|--|
| Date" 04/04/2020                    |  |
| Stage* Seedling                     |  |
| Seed                                |  |
| Maturing                            |  |
| Mature                              |  |
| Other Field loss since last survey? |  |
| SAVE                                |  |
| CANCEL                              |  |
| DELETE CROP SURVEY                  |  |
|                                     |  |
|                                     |  |
|                                     |  |
|                                     |  |

Click on the empty field "tap to see a crop stage" under "stage".

Select **stage** from drop-down menu.

# CONDITIONS

| Crop Survey                           |         |
|---------------------------------------|---------|
| Date*                                 |         |
| 4/04/2020                             | <b></b> |
| lage*                                 |         |
| eeding                                | •       |
| Conditions                            |         |
| $\star \star \star \star \star$       |         |
| Notes"                                |         |
| Field conditions, maturity notes, etc |         |
|                                       |         |
| ield loss since last survey?          |         |
| SAVE                                  |         |
| CANCEL                                |         |
| DELETE CROP SURVEY                    |         |
|                                       |         |
|                                       |         |
|                                       |         |
|                                       |         |
|                                       |         |
|                                       |         |
|                                       |         |
|                                       |         |

Click the number of **stars** (1= extremely unfavorable; 5= extremely favorable) to rate field survey **conditions** located under "**conditions**".

# NOTES

| Crop Survey                                                                                                    |   |
|----------------------------------------------------------------------------------------------------|---|
| Date"                                                                                                    |   |
| 04/04/2020                                                                                                    |   |
| Stage*                                                                                                    |   |
| Seeding                                                                                                    | • |
| $\stackrel{\text{Conditions}}{\longrightarrow} \stackrel{\text{Conditions}}{\longrightarrow} \text{$ |   |
| Notes"                                                                                                    |   |
| Seedings appearing.                                                                                                    |   |
|                                                                                                    |   |
| Field loss since last survey?                                                                                                    |   |
| SAVE                                                                                                    |   |
| CANCEL                                                                                                    |   |
| DELETE CROP SURVEY                                                                                                    |   |
|                                                                                                    |   |
|                                                                                                    |   |
|                                                                                                    |   |
|                                                                                                    |   |
|                                                                                                    |   |
|                                                                                                    |   |
|                                                                                                    |   |
|                                                                                                    |   |

Click the empty field "field conditions, maturity notes, etc." under "notes" to type notes about the planting.

# FIELD LOSS SINCE LAST SURVEY?

| Crop Survey                     |         |
|---------------------------------|---------|
| Date*                           |         |
| 04/04/2020                      | <b></b> |
| Stage*                          |         |
| Seeding                         | -       |
| Conditions                      |         |
|                                 |         |
| Notes"                          |         |
| Seedlings appearing.            |         |
|                                 |         |
| Field loss since last survey? 👥 |         |
| Lost (%)*                       |         |
| Select % of planting lost       | •       |
| Reson*                          |         |
| Select reason for loss          | •       |
| SAVE                            |         |
| CANCEL                          |         |
| DELETE CROP SURVEY              |         |
|                                 |         |
|                                 |         |
|                                 |         |
|                                 |         |
|                                 |         |

If no field loss, click "save"

To record a field loss, click the button to the right of "field loss since last survey?".

| Crop Survey                     |         |
|---------------------------------|---------|
| ate*                            |         |
| 4/04/2020                       | <b></b> |
| tage*                           |         |
| ieeding                         | •       |
| $\star \star \star \star \star$ |         |
| lotes"                          |         |
| eedlings appearing.             |         |
|                                 |         |
| ield loss since last survey? 🛑  |         |
| ost (%)*                        |         |
| elect% of planting lost         | •       |
| 5                               |         |
| 10                              |         |
| 15                              |         |
| 20                              | - 1     |
| 25                              |         |
| 30                              |         |
| 35                              |         |
| A0                              |         |

Click on empty field "select % of planting lost" under "lost (%)".

| Select | percentage | from | the | drop-down | menu. |
|--------|------------|------|-----|-----------|-------|
| 00.000 | P          |      |     |           |       |

Click on empty field "select reason for loss" under "reason".

Select **reason** from the drop-down menu.

| Crop Survey                     |   |
|---------------------------------|---|
| Date*<br>04/04/2020             | Ē |
| Stage*<br>Seedling              | • |
|                                 |   |
| Notes"<br>Seedlings appearing.  |   |
| Field loss since last survey? 🔘 |   |
| Lost (%)*<br>5                  | • |
| Resson* Freeze                  | • |
| SAVE                            |   |
| CANCEL                          |   |
| DELETE CROP SURVEY              |   |
|                                 |   |
|                                 |   |
|                                 |   |

### Click the "save" button.

\*Alternatively, click "cancel" to discard changes or "delete crop survey" to delete.

# HARVEST

|                    | Wildcat Acres                |
|--------------------|------------------------------|
| Google             | H                            |
| Current Plantings  | +                            |
| Salad Bowl Lettuce | Location:<br>Wildcat Acres 1 |
|                    |                              |

From the location home screen, select a crop.

| •                                                                                      |             | Salad Bowl Lettuce |                  | ľ                                                                                                    |
|----------------------------------------------------------------------------------------|-------------|--------------------|------------------|----------------------------------------------------------------------------------------------------|
| Location:<br>Area Planted:<br>Planted:<br>Expected Harvest:<br>Planned Yield:<br>Notes |             |                    |                  | Wildcat Acres 1<br>1.00 acres<br>2020-03-24<br>2020-05-08<br>6500 lbs<br>Planting weather: 61 degrees Farenheit. |
|                                                                                        | ACTIONS     | HISTORY            | STATUS           |                                                                                                    |
| F                                                                                      | IELD SURVEY |                    | HARVEST          |                                                                                                    |
|                                                                                        |             |                    | <b>O</b><br>SELL |                                                                                                    |

From crop screen, click the "harvest" button under the "actions" tab.

| Harvest Details                                                                                                    |          |
|----------------------------------------------------------------------------------------------------|----------|
| Date*                                                                                                    |          |
| 05/08/2020                                                                                                    | <u> </u> |
| Approximately 6175lbs remaining in the field                                                                                                    |          |
| Harvested                                                                                                    |          |
| Enter total harvested lbs                                                                                                    |          |
|                                                                                                    |          |
| Crop Was*                                                                                                    |          |
| Tap to select the disposition of the harvest                                                                                                    | •        |
| Conditions                                                                                                    |          |
| $\begin{array}{c} \begin{array}{c} \begin{array}{c} \\ \end{array} \\ \end{array} \\ \end{array} \\ \end{array} \\ \end{array} \\ \end{array} \\ \end{array} \\ \end{array} \\ \end{array} \\ $ |          |
| Notes                                                                                                    |          |
| Enter harvest notes, conditions description, etc.                                                                                                    |          |
|                                                                                                    |          |
|                                                                                                    |          |
| Were there losses while harvesting?                                                                                                    |          |
| SAVE                                                                                                    |          |
| CANCEL                                                                                                    |          |
| DELETE HARVEST                                                                                                    |          |
|                                                                                                    |          |
|                                                                                                    |          |
|                                                                                                    |          |
|                                                                                                    |          |
|                                                                                                    |          |
|                                                                                                    |          |

A new screen will appear showing **harvest details**. Enter required information.

# DATE

| Harvest Details                                                     |   |    |    |    |          |            |          |            |
|---------------------------------------------------------------------|---|----|----|----|----------|------------|----------|------------|
|                                                                     |   |    |    |    |          |            |          | te*        |
|                                                                     |   |    |    | 0  | 1 2020   |            | 9        | /08/202    |
|                                                                     | , | ,  |    | 0  | 1ay 2020 | M          |          | <          |
| S Ibs                                                               |   | s  | F  | Т  | W        | Т          | М        | S          |
| 2                                                                   |   | 2  | 1  |    |          |            |          |            |
| 9                                                                   |   | 9  | 8  | 7  | 6        | 5          | 4        | 3          |
| 16                                                                  |   | 16 | 15 | 14 | 13       | 12         | 11       | 10         |
| 23                                                                  |   | 23 | 22 | 21 | 20       | 19         | 18       | 17         |
| 30                                                                  |   | 30 | 29 | 28 | 27       | 26         | 25       | 24         |
|                                                                     |   | 00 | 27 | 20 | 27       | 20         | 20       | 2.4        |
|                                                                     |   |    |    |    |          |            |          | 31         |
|                                                                     |   |    |    |    | sting?   | ile harves | osses wh | re there I |
| SAVE                                                                |   |    |    |    |          |            |          |            |
| CANCEL                                                              |   |    |    |    |          |            |          |            |
| DELETE HARVEST                                                      |   |    |    |    |          |            |          |            |
|                                                                     |   |    |    |    |          |            |          |            |
|                                                                     |   |    |    |    |          |            |          |            |
|                                                                     |   |    |    |    |          |            |          |            |
| 24       25       26       27       28       29       30         31 |   |    |    |    |          |            |          |            |

Click on the calendar icon to the right of "date".

Select **date** of **harvest** on the calendar pop-up.

# HARVESTED AMOUNT

| Harvest Details                                   |          |
|---------------------------------------------------|----------|
| Date"                                             |          |
| 05/08/2220                                        |          |
| Approximately of rous ternaming in the new        |          |
| Harvested                                         |          |
| <u>\$175 x</u> bs                                 |          |
|                                                   |          |
| Crop Was*                                         |          |
| Tap to select the disposition of the harvest      | <u> </u> |
|                                                   |          |
| Notes                                             |          |
| Enter harvest notes, conditions description, etc. |          |
|                                                   |          |
| Were there losses while harvesting?               |          |
| SAVE                                              |          |
| CANCEL                                            |          |
| DELETE HARVEST                                    |          |
|                                                   |          |
|                                                   |          |
|                                                   |          |
|                                                   |          |
|                                                   |          |

Click on the empty field "enter total harvested" under "harvested".

Type **total amount harvested**. The unit to the right (i.e. lbs) is automatically displayed using the unit chosen on "**add a crop**".

\*Notes: The amount of crop remaining in the field is displayed above "harvested" and is calculated on what has been input into "add a crop" for "expected yield" and on harvest entries.

Field loss will be recorded below and will be deducted from total harvest after harvested details are saved. (You may view by **selecting a crop** on the "current plantings" page and clicking the "history" tab on the crop page.)

# CROP WAS...

| н                                                                                | arvest Details |
|----------------------------------------------------------------------------------|----------------|
| Date*<br>05/08/2020<br>Approximately 617Sibs remaining in the field<br>Harvested | <b></b>        |
| 6175                                                                             | X lbs          |
| Crop Was*<br>Tap to select the disposition of the harvest                        |                |
| Harvested                                                                        |                |
| Washed                                                                           |                |
| Sorted                                                                           |                |
| Cured                                                                            |                |
| Stored                                                                           |                |
| Packed                                                                           |                |
| Shipped                                                                          |                |
|                                                                                  | CANCEL         |
| D                                                                                | ELETE HARVEST  |
|                                                                                  |                |
|                                                                                  |                |
|                                                                                  |                |
|                                                                                  |                |

Click on the drop-down arrow next to "tap to select the disposition of the harvest" under "crop was...".

Select a **disposition** from the drop-down menu.

# CONDITIONS

| Harvest Details                                   |         |
|---------------------------------------------------|---------|
| Date*                                             |         |
| 05/08/2020                                        | <u></u> |
| Approximately 6175lbs remaining in the field      |         |
| Harvested                                         |         |
| 6175                                              | K Ibs   |
|                                                   |         |
| Crop Was*                                         |         |
| Harvested                                         | •       |
| Conditions                                        |         |
|                                                   |         |
| Notes                                             |         |
| Enter harvest notes, conditions description, etc. |         |
|                                                   |         |
|                                                   |         |
| Were there losses while harvesting?               |         |
| SAVE                                              |         |
| CANCEL                                            |         |
|                                                   |         |
| DELETE HARVEST                                    |         |
|                                                   |         |
|                                                   |         |
|                                                   |         |
|                                                   |         |
|                                                   |         |

Click the number of **stars** (1= extremely unfavorable; 5= extremely favorable) to rate harvest **conditions** located under "**conditions**".

# NOTES

| Harvest Details                                                           |          |  |  |
|---------------------------------------------------------------------------|----------|--|--|
| Date*<br>05/08/2020<br>Approximate/s175/be remaining in the field         | <b>—</b> |  |  |
| Harvested                                                                 |          |  |  |
| 6175 × I                                                                  | 15       |  |  |
| Crop Was*<br>Harvested                                                    |          |  |  |
|                                                                           |          |  |  |
| Notes<br>Harvest temperature: 62 degrees Fabrenbeit & inch spread Healthy |          |  |  |
| r un con congretature i de degreco r annoment o mon apresa, realing.      |          |  |  |
| Were there losses while harvesting?                                       |          |  |  |
| SAVE                                                                      |          |  |  |
| CANCEL                                                                    |          |  |  |
| DELETE HARVEST                                                            |          |  |  |
|                                                                           |          |  |  |
|                                                                           |          |  |  |
|                                                                           |          |  |  |

Click the empty field "enter harvest notes, conditions descriptions, etc." under "notes" to type notes about the harvest.

## WAS THERE A LOSS WHILE HARVESTING?

If no loss during harvest, click "save".

| Harves                                                                                                    | st Details  |
|----------------------------------------------------------------------------------------------------|-------------|
| Date*<br>05/08/2020                                                                                                    |             |
| Approximately 6175lbs remaining in the field                                                                                       |             |
| Harvested                                                                                                    |             |
| 6175                                                                                                    | × Ibs       |
|                                                                                                    |             |
| Crop Was*                                                                                                    |             |
| Harvested                                                                                                    | · · · · · · |
| $\stackrel{\text{Conditions}}{\bigstar} \stackrel{\bigstar}{\bigstar} \stackrel{\bigstar}{\bigstar} \stackrel{\bigstar}{\bigstar}$ |             |
| Notes                                                                                                    |             |
| Harvest temperature: 62 degrees Fahrenheit. 8 inch spread. Healthy.                                                                |             |
|                                                                                                    |             |
| Were there losses while harvesting?                                                                                                |             |
| Harvest Loss                                                                                                    |             |
| LOST                                                                                                    |             |
| Enter quantity lost                                                                                                    | lbs         |
| Reason                                                                                                    |             |
| Tap to select a reason                                                                                                    | •           |
| Notes                                                                                                    |             |
| Enter a reason for the loss                                                                                                    |             |
|                                                                                                    |             |

To record a loss, click the button to the right of "were there losses while harvesting?".

| Harvest Details                                                     |   |
|---------------------------------------------------------------------|---|
| 61/5 X Ibs                                                          |   |
| Consultant &                                                        |   |
| Harvested                                                           |   |
| Conditions                                                          |   |
|                                                                     |   |
| Notes                                                               |   |
| Harvest temperature: 62 degrees Fahrenheit. 8 inch spread. Healthy. |   |
|                                                                     |   |
|                                                                     |   |
| Were there losses while harvesting/                                 |   |
| l of                                                                |   |
|                                                                     |   |
| <u>38                                    </u>                       |   |
| Reason                                                              |   |
| Tap to select a reason                                              | • |
| Notes                                                               |   |
| Enter a reason for the loss                                         |   |
|                                                                     |   |
|                                                                     |   |
| SAVE                                                                |   |
| CANCEL                                                              |   |
| DELETE HARVEST                                                      |   |

Click on empty field "enter quantity lost" under "lost".

#### Enter **amount** lost.

| Harvest Details                           |
|-------------------------------------------|
| 61/5 X IDS                                |
| Crop Was*                                 |
| Harvested                                 |
| Conditions                                |
| $\star \star \star \star \star \diamond$  |
| Culled - Other                            |
| H Culled - Poor Quality                   |
| Destroyed - Human Error                   |
| W Destroyed - Mechanical Error            |
| H Destroyed - Other                       |
| Spoiled - Decayed                         |
| Spoiled - No Refrigeration                |
| Snoiled_Ouerrien<br>Culled - Poor Quality |
| Notes                                     |
| Enter a reason for the loss               |
|                                           |
| ÇAVE                                      |
| ONYC.                                     |
| CANCEL                                    |
| DELETE HARVEST                            |

Click on empty field "tap to select a reason" under "reason".

Select **reason** from the drop-down menu.

|                                                                     | Harvest Details |
|---------------------------------------------------------------------|-----------------|
| 6175                                                                | X Ibs           |
|                                                                     |                 |
| Crop Was*                                                           |                 |
|                                                                     |                 |
|                                                                     |                 |
| Notes                                                               |                 |
| Harvest temperature: 62 degrees Fahrenheit. 8 inch spread. Healthy. |                 |
|                                                                     |                 |
|                                                                     |                 |
| Were there losses while harvesting?                                 |                 |
| Harvest Loss                                                        |                 |
| Lost                                                                |                 |
| 38                                                                  | X lbs           |
| Reason                                                              |                 |
| Culled - Poor Quality                                               | •               |
| Notes                                                               |                 |
| Wilted leaves.                                                      |                 |
|                                                                     |                 |
|                                                                     |                 |
|                                                                     | SAVE            |
|                                                                     |                 |
|                                                                     | CANCEL          |
|                                                                     | DEI ETE HADVEST |
|                                                                     | UELETE MARVEST  |

Click the empty field "enter a reason for the loss." under "notes" to type notes about the loss.

Click "save".

\*Alternatively, click "cancel" to discard changes or "delete harvest" to delete.

## PROCESS AND SHIP

| E Wildcat Acres             |           |
|-----------------------------|-----------|
| Google<br>Current Plantings |           |
| Salad Bowl Lettuce          | Location: |
|                             |           |

From the location home screen, select a crop.

| •                                                                                      | Salad Bov    | wl Lettuce  | Ø                                                                                                    |
|----------------------------------------------------------------------------------------|--------------|-------------|----------------------------------------------------------------------------------------------------|
| Location:<br>Area Planted:<br>Planted:<br>Expected Harvest:<br>Planned Yield:<br>Notes |              |             | Wildcat Acres 1<br>1.00 acres<br>2020-03-24<br>2020-05-08<br>6500 lbs<br>Planting weather: 61 degrees Farenheit. |
|                                                                                        | ACTIONS HIST | TORY STATUS |                                                                                                    |
| FIELD SURVEY                                                                           |              |             | HARVEST                                                                                                    |
| PROCESS & SHIP                                                                         |              |             | <b>O</b><br>SELL                                                                                                 |

From crop screen, click the "process and ship" button under the "actions" tab.

| Harvest Process                         |          |  |  |  |
|-----------------------------------------|----------|--|--|--|
| Harvest*                                |          |  |  |  |
| 2020-05-08 (6175 lbs)                   | •        |  |  |  |
| Date*                                   |          |  |  |  |
| 2020-05-09                              | <b>—</b> |  |  |  |
| Source*                                 |          |  |  |  |
| Tap to select source inventory          | •        |  |  |  |
| Process*                                |          |  |  |  |
| Tap to select the process being applied | •        |  |  |  |
| Quantity                                |          |  |  |  |
| Enter total amount processed            | lbs      |  |  |  |
| Notes                                   |          |  |  |  |
| Enter notes associated with the process |          |  |  |  |
|                                         |          |  |  |  |
| Were there losses while processing?     |          |  |  |  |
|                                         |          |  |  |  |
| SAVE                                    |          |  |  |  |
| CANCEL                                  |          |  |  |  |
| DELETE HARVEST PROCESS                  |          |  |  |  |
|                                         |          |  |  |  |
|                                         |          |  |  |  |
|                                         |          |  |  |  |
|                                         |          |  |  |  |

A new screen will appear showing **process details**. Enter required information.

#### HARVEST

| Harvest Process                         |
|-----------------------------------------|
| Harvest*                                |
| 2020-05-08 (6175 lbs)                   |
|                                         |
| Date"<br>1990.05.09                     |
|                                         |
| Source*                                 |
| Tap to select source inventory          |
| Process*                                |
| Tab to select the brocess being albineo |
| Quanny                                  |
| Enter total amount processed Ibs        |
| Notes                                   |
| Enter notes associated with the process |
|                                         |
|                                         |
| Were there losses while processing?     |
| SAVE                                    |
| CANCEL                                  |
| DELETE HARVEST PROCESS                  |
|                                         |
|                                         |
|                                         |

Harvest date will be automatically displayed. To change to a different harvest date, click the arrow to the right of the field and select **harvest date** from the drop-down menu.

# DATE

|                        |          |     |          |    |    |    | Harvest Process |  |
|------------------------|----------|-----|----------|----|----|----|-----------------|--|
| arvest*                |          |     |          |    |    |    |                 |  |
| 020-05-08              | (6175 lb | os) |          |    |    |    |                 |  |
| ate*                   |          |     |          |    |    |    |                 |  |
| 20-05-09               |          |     |          |    |    |    |                 |  |
| <                      |          | N   | /lay 202 | 0  |    | >  |                 |  |
| S                      | М        | т   | W        | т  | F  | S  |                 |  |
|                        |          |     |          |    | 1  | 2  |                 |  |
|                        |          |     |          |    | '  | _  |                 |  |
| 3                      | 4        | 5   | 6        | 7  | 8  | 9  |                 |  |
| 10                     | 11       | 12  | 13       | 14 | 15 | 16 | lbs             |  |
| 17                     | 18       | 19  | 20       | 21 | 22 | 23 |                 |  |
| 24                     | 25       | 26  | 07       | 20 | 20 | 20 |                 |  |
| 24                     | 25       | 20  | 27       | 28 | 29 | 30 |                 |  |
| 31                     |          |     |          |    |    |    |                 |  |
|                        |          |     |          |    |    |    | SAVE            |  |
|                        |          |     |          |    |    |    | CANCEL          |  |
| DELETE HARVEST PROCESS |          |     |          |    |    |    |                 |  |
|                        |          |     |          |    |    |    |                 |  |
|                        |          |     |          |    |    |    |                 |  |

The current **date** for the process will be automatically displayed under "**date**". To change to a different **process** date, click the arrow to the right of the field and select **date** from the drop-down menu.

# SOURCE

| Harvest Process                         |         |
|-----------------------------------------|---------|
| Harvest*                                |         |
| 2020-05-08 (6175 lbs)                   | •       |
| Date*                                   |         |
| 2020-05-09                              | <b></b> |
| Source"                                 |         |
| Tap to select source inventory          | Ψ       |
| Harvested                               |         |
| Tap to select the process being applied | •       |
| Quantity                                |         |
| Enter total amount processed            | lbs     |
| Notes                                   |         |
| Enter notes associated with the process |         |
|                                         |         |
|                                         |         |
| Were there losses while processing?     |         |
| SAVE                                    |         |
| CANCEL                                  |         |
| DELETE HARVEST PROCESS                  |         |
|                                         |         |
|                                         |         |
|                                         |         |
|                                         |         |

Click on the drop-down arrow next to "pull inventory form" under "source".

Select **source** from the drop-down menu.

# PROCESSING

| Harvest Process                         |
|-----------------------------------------|
| Honastt                                 |
| naves:                                  |
| ane o o (a to ma)                       |
| Date"                                   |
| 2020.05-09                              |
| Source*                                 |
| Washed -                                |
| Approximately 165lbs remaining          |
| Process*                                |
| Tap to select the process being applied |
| Harvest                                 |
| Wash                                    |
| Sort                                    |
| Cure                                    |
| Store                                   |
| Pack                                    |
| Ship                                    |
| CANCEL                                  |
| DELETE HARVEST PROCESS                  |
|                                         |
|                                         |
|                                         |

Click on the drop-down arrow next to "tap to select process being applied" under "process".

Select **process** from the drop-down menu.

# QUANTITY

| Harvest Process                         |       |
|-----------------------------------------|-------|
| Harvest*                                |       |
| 2020-05-08 (6175 lbs)                   | •     |
|                                         |       |
| Date*                                   | _     |
| 2020-05-09                              |       |
| Source*                                 |       |
| Harvested                               | •     |
| Approximately 6175lbs remaining         |       |
| Process*                                |       |
| Wash                                    | •     |
| Quantity                                |       |
| 6175                                    | X Ibs |
|                                         |       |
| Notes                                   |       |
| Enter notes associated with the process |       |
|                                         |       |
| Were there losses while processing?     |       |
| SAVE                                    |       |
| CANCEL                                  |       |
|                                         |       |
| DELETE HARVEST PROCESS                  |       |
|                                         |       |
|                                         |       |
|                                         |       |

Click on empty field "enter total amount processed" under "quantity".

Enter amount processed.

# NOTES

Click the empty field "enter notes associated with the process" under "notes" to type notes about the process.

### WERE THERE LOSSES DURING PROCESSING?

If no loss during processing, click "save".

| Harvest Process                        |       |
|----------------------------------------|-------|
| Harvested                              | •     |
| Approximately 6175lbs remaining        |       |
| Process*                               |       |
| Wash                                   | •     |
| Quantity                               |       |
| 6175                                   | X Ibs |
| Notes                                  |       |
| Ther notes associated with the process |       |
|                                        |       |
|                                        |       |
| Were there losses while processing?    |       |
| Process Loss                           |       |
| Lost                                   |       |
| 10 X Be                                |       |
|                                        |       |
| Reason*                                |       |
| Destroyed - Mechanical Error           | •     |
| Notes                                  |       |
| Lost during spin process after wash.   |       |
|                                        |       |
|                                        |       |
| SAVE                                   |       |
|                                        |       |
| CANCEL                                 |       |
| DELETE HARVEST PROCESS                 |       |

To record a loss, click the button to the right of "were there losses while processing?".

Click on empty field "enter quantity lost" under "lost".

Enter **amount** lost. The unit will automatically be displayed to the right (i.e. lbs).

Click on empty field "select the reason for the loss" under "reason".

Select **reason** from the drop-down menu.

Click the empty field "enter notes regarding the loss" under "notes" to type notes about the loss.

Click the "save" button.

\*Alternatively, click "cancel" to discard changes or "delete crop survey" to delete.

# SELL

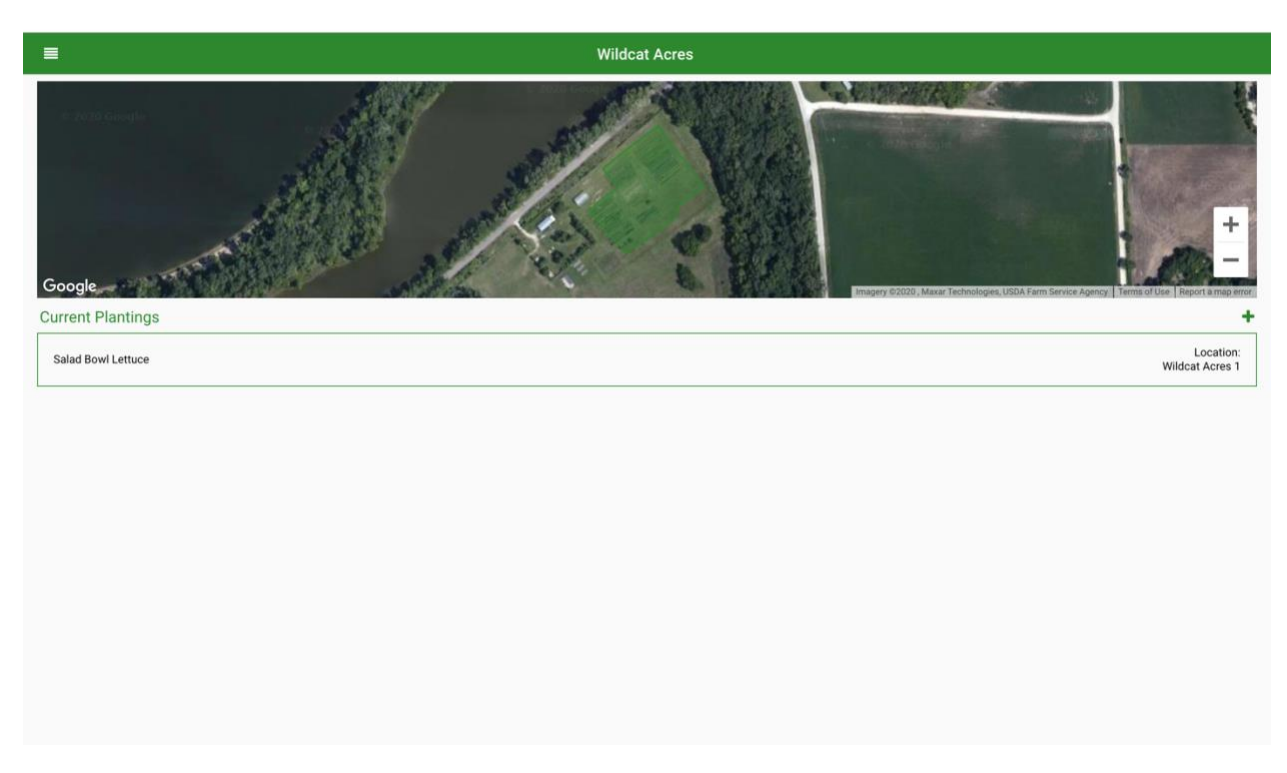

From the location home screen, select a crop.

| •                                                                                      | Salad Bo   | owl Lettuce   | ď                                                                                                    |
|----------------------------------------------------------------------------------------|------------|---------------|----------------------------------------------------------------------------------------------------|
| Location:<br>Area Planted:<br>Planted:<br>Expected Harvest:<br>Planned Yield:<br>Notes |            |               | Wildcat Acres 1<br>1.00 acres<br>2020-03-24<br>2020-05-06<br>6500 lbs<br>Planting weather: 61 degrees Farenheit. |
|                                                                                        | ACTIONS HI | ISTORY STATUS |                                                                                                    |
| FIELD SURVEY                                                                           |            |               | HARVEST                                                                                                    |
| PROCESS & SHIP                                                                         |            |               | SELL                                                                                                    |

From crop screen, click the "sell" button under the "actions" tab.

| Harvest Sale                                 |          |
|----------------------------------------------|----------|
| Harvest*<br>2020-05-08 (6175 lbs)            | •        |
| Date* 2020-05-09                             | <b>m</b> |
| Source* Pull inventory from                  | <u> </u> |
| Quantity Total quantity sold                 | lbs      |
| Total Price*<br>Enter total sales price      |          |
| Notes<br>Enter notes applicable to this sale |          |
| Sold To                                      |          |
| Customer*<br>Enter the name of the customer  | •        |
| Address<br>Enter customer's street address   |          |
| City<br>Enter customer's city                |          |
| State                                        |          |

A new screen will appear showing harvest sale. Enter required information.

#### HARVEST

Harvest date will be automatically displayed. To change to a different harvest date, click the arrow to the right of the field and select **harvest date** from the drop-down menu.

#### DATE

The current **date** for the sale will be automatically displayed under "**date**". To change to a different **sale** date, click the arrow to the right of the field and select **date** from the drop-down menu.

# SOURCE

| Harvest Sale                                     |          |
|--------------------------------------------------|----------|
| Harvest*<br>2020-05-08 (6175 lbs)                | •        |
| Date*<br>2020-05-09                              | <b>m</b> |
| Source* Pull inventory from Washed               |          |
| Total quantity sold                              | Ibs      |
| Total Price* Enter total sales price             |          |
| Notes Enter notes applicable to this sale        |          |
| Sold To                                          |          |
| Customer* Enter the name of the customer Address | •        |
| Enter customer's street address City             |          |
| Enter customer's city State                      |          |

Click on the drop-down arrow next to "pull inventory from" under "source".

Select **source** from the drop-down menu.

# QUANTITY

|                                     | Harvest Sale |       |         |
|-------------------------------------|--------------|-------|---------|
| Harveet*                            |              |       |         |
| 2020-05-08 (6137 lbs)               |              |       | •       |
|                                     |              |       |         |
| Date*                               |              |       |         |
| 2020-05-09                          |              |       | <b></b> |
| Source*                             |              |       |         |
| Washed                              |              |       | •       |
| Approximately 165lbs remaining      |              |       |         |
| Quantity                            |              |       |         |
| 6000                                |              | × Ibs |         |
|                                     |              |       |         |
| Total Price*                        |              |       |         |
| Enter total sales price             |              |       |         |
| Notes                               |              |       |         |
| Enter notes applicable to this sale |              |       |         |
|                                     |              |       |         |
|                                     |              |       |         |
| Sold To                             |              |       |         |
| Customer*                           |              |       |         |
| Enter the name of the customer      |              |       | •       |
|                                     |              |       |         |
| Address                             |              |       |         |
| Enter customer's street address     |              |       |         |
| City                                |              |       |         |
| Enter customer's city               |              |       |         |
| Plate                               |              |       |         |

Click on empty field "total quantity sold" under "quantity".

Enter **amount** sold. The unit will automatically be displayed to the right (i.e. lbs).

# NOTES

|                                 | Harvest Sale |     |          |
|---------------------------------|--------------|-----|----------|
| Harvest*                        |              |     |          |
| 2020-05-08 (6175 lbs)           |              |     | •        |
|                                 |              |     |          |
| Date*                           |              |     | -        |
| 2020-05-09                      |              |     | <u> </u> |
| Source*                         |              |     |          |
| Washed                          |              |     | •        |
| Approximately 616505 remaining  |              |     |          |
| Quantity                        |              |     |          |
| 6000                            | ×            | lbs |          |
| Total Price*                    |              |     |          |
| 1.48                            |              |     | ×        |
|                                 |              |     |          |
| Notes                           |              |     |          |
| Per contract.                   |              |     |          |
|                                 |              |     |          |
| Sold To                         |              |     |          |
| Customer*                       |              |     |          |
| Enter the name of the customer  |              |     | •        |
| Address                         |              |     |          |
| Enter customer's street address |              |     |          |
|                                 |              |     |          |
| City                            |              |     |          |
| Litter customers day            |              |     |          |
| State                           |              |     |          |

Click the empty field "enter notes applicable to this sale" under "notes" to type notes about the sale.

SOLD TO

Fill out required information.

| Harvest Sale                        |   |
|-------------------------------------|---|
|                                     |   |
| Sold To                             |   |
| Customer*                           |   |
| Customer 1                          | • |
| Address                             |   |
| 1 Example Lane                      | × |
| City                                |   |
| Manhattan                           | × |
| State                               |   |
| KS                                  | × |
| Zip                                 |   |
| 66506                               | × |
| Traceability QR Code                |   |
|                                     |   |
|                                     |   |
|                                     |   |
|                                     |   |
| Sale D                              |   |
| Sbadfb/a-c74e-494-8970-0758170e7d3f |   |
| PRINT                               |   |
|                                     |   |
| SAVE                                |   |
| CANCEL                              |   |
| DELETE SALE                         |   |
|                                     |   |

#### CUSTOMER

Click on empty field "enter the name of the customer" under "customer".

Enter customer name.

#### ADDRESS

Click on empty field "enter the customer's street address" under "address".

### Enter address.

CITY

Click on empty field "enter customer's city" under "city".

Enter customer's city.

### STATE

Click on empty field "enter customer's state" under "state".

Enter customer's state.

### ZIP

Click on empty field "enter customer's zip code" under "zip".

Enter customer's **zip code**.

### TRACEABILITY QR CODE AND SALE ID

Traceability QR code and sale ID are displayed at the bottom of the page and are unique to each sale. For more information on using these to trace products, see the "**traceability**" section.

#### PRINT

Click the "**print**" button to print a copy of the sale.

| Crop Name:    | Salad Bowl Lettuce                   |
|---------------|--------------------------------------|
| Sold By:      | Wildcat Acres                        |
| Sale Date:    | 2020-05-09                           |
| Harvest Date: | 2020-05-08                           |
| Trace:        | 5badfbfa-c74e-49a4-8970-0f58170e7d3f |

Crop name, sold by, sale date, harvest date, traceability QR code and sale ID will be displayed on the printout.

\*Note: A record of a saved sale can be viewed by **clicking a crop** under **current plantings** and clicking the **"history**" tab on the crop page. It can also be viewed by using the **traceability QR code** or **sale ID** by clicking the bars in the upper left-hand of the current plantings screen and selecting **"traceability"**. For more instructions on how to use these functions, visit the **"history"** and **"traceability"** sections.

Click "save".

\*Alternatively, click "cancel" to discard changes or "delete sale" to delete.

### HISTORY

History allows viewing and editing of "actions" history such as saved field survey, harvest, process and ship, and sell.

| =                           | Wildcat Acres                                                                                                    |
|-----------------------------|----------------------------------------------------------------------------------------------------|
| Google<br>Current Plantings | the set of the set of the s |
| Salad Bowl Lettuce          | Location:<br>Wildcat Acres 1                                                                                                    |
|                             |                                                                                                    |

### From the location home screen, select a crop.

| •                                                                                      |         | Salad Bowl Lettuce |        | ß                                                                                                    |
|----------------------------------------------------------------------------------------|---------|--------------------|--------|----------------------------------------------------------------------------------------------------|
| Location:<br>Area Planted:<br>Planted:<br>Expected Harvest:<br>Planned Vield:<br>Notes |         |                    |        | Wildcat Acres 1<br>1.00 acres<br>2020 03:24<br>2020 05:08<br>6500 lbs<br>Planting weather: 61 degrees Farenheit. |
|                                                                                        | ACTIONS | HISTORY            | STATUS |                                                                                                    |
| 2020-04-04: Seedling Survey<br>5% (325lbs) lost since last survey                      |         |                    |        |                                                                                                    |
| 2020-04-24: Maturing Survey<br>Conditions: Ideal                                       |         |                    |        |                                                                                                    |
| 2020-05-06: Mature Survey<br>Conditions: Good                                          |         |                    |        |                                                                                                    |
| 2020-05-08: Harvest<br>Net 6137lbs (38lbs Culled - Poor Quality)                       |         |                    |        |                                                                                                    |
| 2020-05-09: Wash<br>Net 6165lbs (10lbs Destroyed - Mechanical Error)                   |         |                    |        |                                                                                                    |
| 2020-05-09: Pack<br>Net 137lbs                                                         |         |                    |        |                                                                                                    |
| 2020-05-09: Sale<br>6000 lbs sold to Customer 1                                        |         |                    |        |                                                                                                    |
| 2020-05-09: Sale<br>137 lbs sold to Customer 2                                         |         |                    |        |                                                                                                    |
| 2020-05-10: Ship                                                                       |         |                    |        |                                                                                                    |

From crop screen, click the "history" tab.

Use this screen to view "actions" history.

To view or edit saved details of an "action", click on the description. For instructions on editing actions, view "actions" tutorial section.

# STATUS

Status allows viewing of "status" charts and graphs such as planting status, status by harvest, planting loss reasons, and losses by harvest. As new "actions" are recorded, the "status" page is updated.

| =                  | Wildcat Acres |                              |
|--------------------|---------------|------------------------------|
| Google             |               |                              |
| Salad Bowl Lettuce |               | Location:<br>Wildcat Acres 1 |
|                    |               |                              |
|                    |               |                              |
|                    |               |                              |
|                    |               |                              |
|                    |               |                              |

From the location home screen, select a crop.

From crop screen, click the "status" tab.

Use this screen to view "status" charts and graphs.

Click next to either side of the four dots below charts/graphs to toggle between charts/graphs.

# PLANTING STATUS

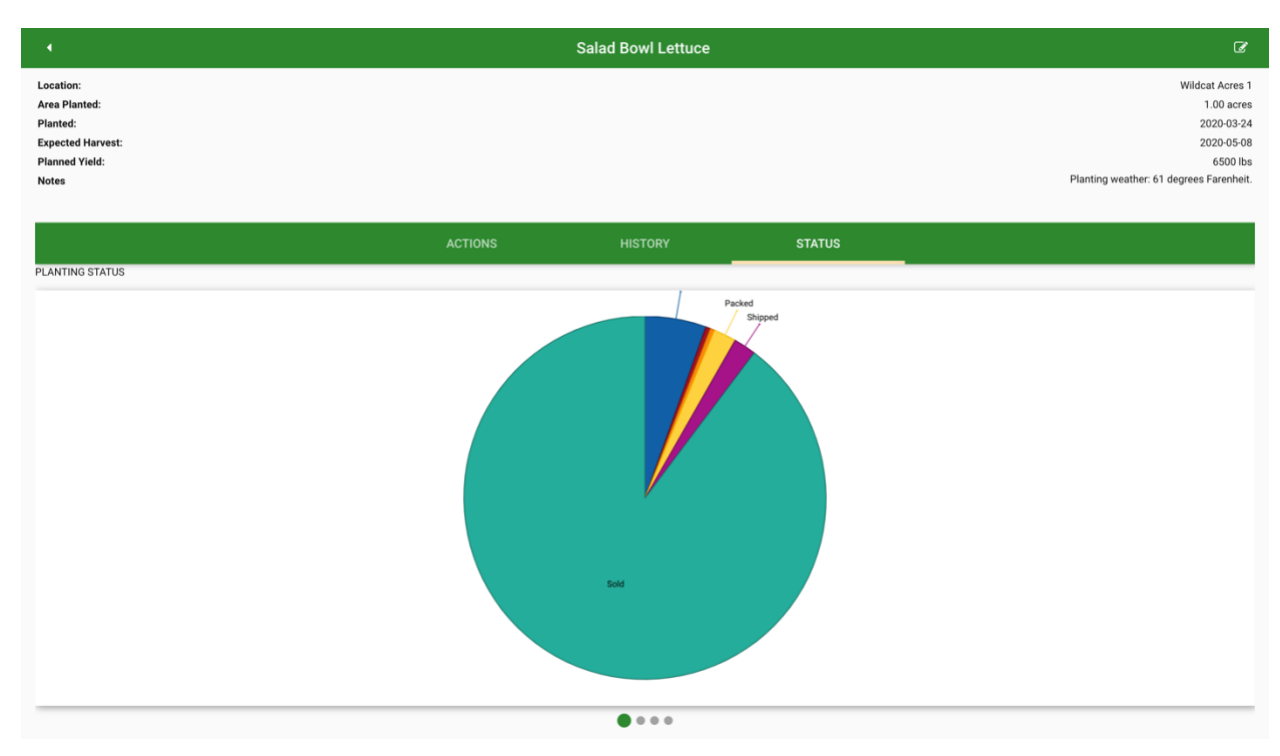

\*Note: Hover over pie chart "slices" to view planting status and amount in each category.

|                                                                                                    | Salad Bowl Lettuce      | Ø                                                                                                    |
|----------------------------------------------------------------------------------------------------|-------------------------|----------------------------------------------------------------------------------------------------|
| Location:<br>Area Planted:<br>Planted:<br>Expected Harvest:<br>Planned Yield:<br>Notes                                                            |                         | Wildcat Acres 1<br>1.00 acres<br>2020-03-24<br>2020-05-08<br>6500 lbs<br>Planting weather: 61 degrees Farenheit. |
| STATUS BY HARVEST                                                                                                    | ACTIONS HISTORY         | STATUS                                                                                                    |
| 6500<br>6000 -<br>5500 -<br>5000 -<br>4500 -<br>4500 -<br>3500 -<br>2500 -<br>2500 -<br>2500 -<br>2500 -<br>500 -<br>500 -<br>500 -<br>-<br>500 - | 6137<br>128<br>02780/59 |                                                                                                    |
|                                                                                                    | • • •                   |                                                                                                    |

### STATUS BY HARVEST

# PLANTING LOSS REASONS

| Location:<br>Area Planted:<br>Planted:<br>Expected Harvest:<br>Planned Yield:<br>Notes | Wildcat Acres 1<br>1.00 acres<br>2020-03-24<br>2020-05-08<br>6500 lbs<br>Planting weather: 61 degrees Farenheit. |
|----------------------------------------------------------------------------------------|----------------------------------------------------------------------------------------------------|
| ACTIONS HISTORY                                                                        | STATUS                                                                                                    |
|                                                                                        |                                                                                                    |

\*Note: Hover over pie chart "slices" to view loss reason and amount lost.

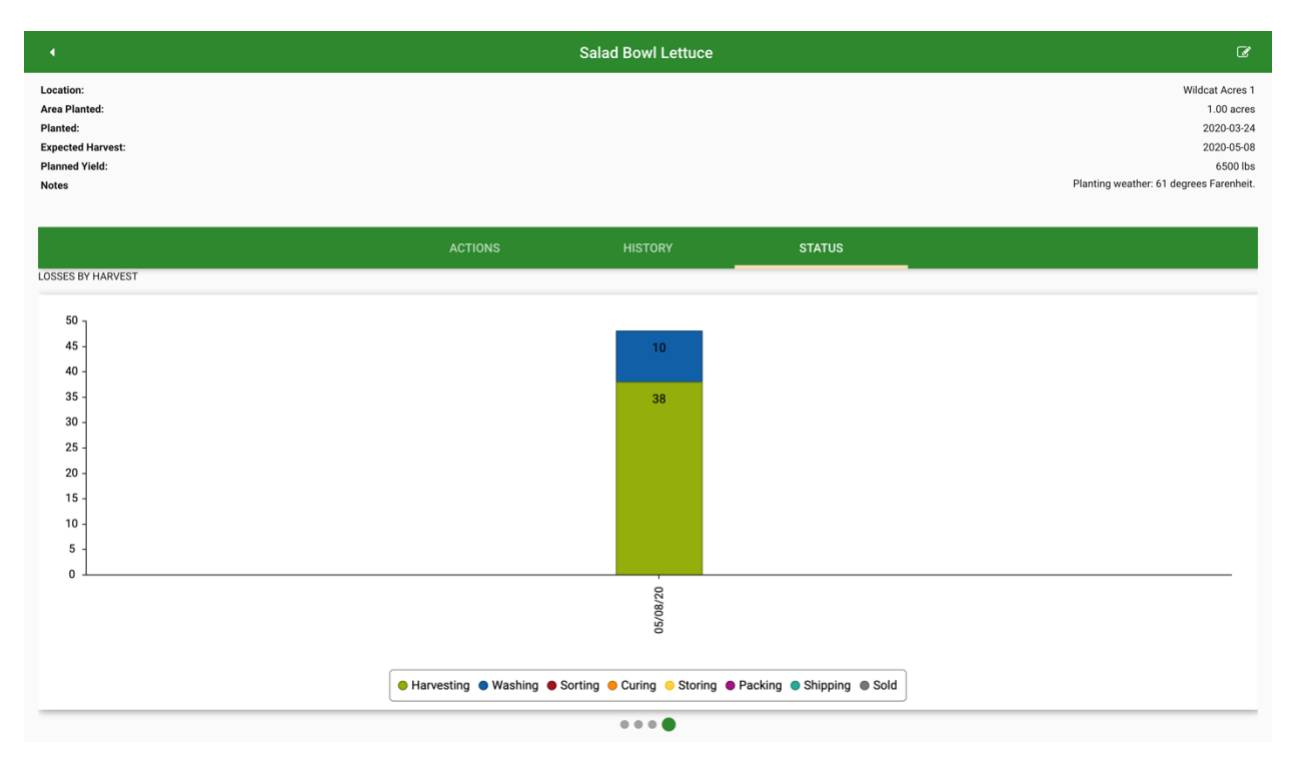

#### LOSSES BY HARVEST

# TRACEABILITY

### Traceability allows viewing of sales history.

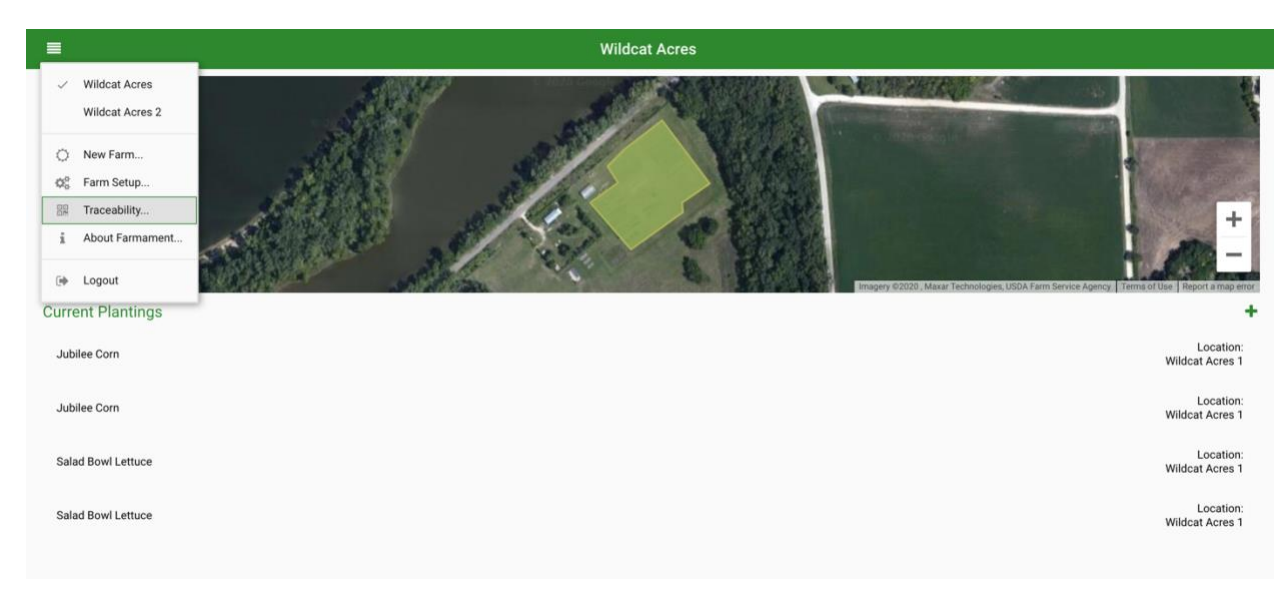

From the current plantings screen, click the bars in the upper left-hand corner of the screen.

| Select "traceability" | ' from | the drop-de | own menu. |
|-----------------------|--------|-------------|-----------|
|-----------------------|--------|-------------|-----------|

| •                                                    | Traceability Search |
|------------------------------------------------------|---------------------|
| Search By Customer and/or Date                       |                     |
| Customer                                             |                     |
| Enter or select the name of the customer             | •                   |
| Sale Date                                            |                     |
| Enter the date of the sale                           | <b></b>             |
| or Search By Traceability ID                         |                     |
| Traceability ID<br>Enter or scan the traceability ID | 88                  |
|                                                      |                     |
|                                                      | SEARCH              |
|                                                      |                     |
|                                                      |                     |

A new screen will appear displaying a "traceability search". There are two ways to search: "search by customer and/or date" or "search by traceability ID". Enter required information.

# SEARCH BY CUSTOMER AND/OR DATE:

#### CUSTOMER

|   | Traceability Search               |   |
|---|-----------------------------------|---|
| s | earch By Customer and/or Date     |   |
|   | Customer                          |   |
|   |                                   |   |
|   | Customer 3                        |   |
|   | Enter the date of the sale        | 3 |
|   | .or Search By Traceability ID     |   |
|   | Traceability ID                   |   |
|   | Enter or scan the traceability ID |   |
|   |                                   |   |
|   | SEARCH                            |   |
|   |                                   |   |
|   |                                   |   |
|   |                                   |   |
|   |                                   |   |
|   |                                   |   |
|   |                                   |   |

Click the empty field "enter or select the name of the customer" under "customer" to type customer name or select customer name from the drop-down menu.

### SALE DATE

|    |                       |        |         |          |    |    |    | Traceability Search |
|----|-----------------------|--------|---------|----------|----|----|----|---------------------|
| Se | arch By C             | ustome | r and/o | r Date   |    |    |    |                     |
| 0  | ustomer<br>Sustomer 3 | 3      |         |          |    |    |    |                     |
| 2  | ale Date<br>020-08-30 | )      |         |          |    |    |    |                     |
|    | <                     |        | Au      | igust 20 | 20 |    | >  |                     |
|    | S                     | М      | Т       | W        | т  | F  | S  | _                   |
|    |                       |        |         |          |    |    | 1  | 8                   |
| ſ  | 2                     | 3      | 4       | 5        | 6  | 7  | 8  | SEARCH              |
| 1  | 9                     | 10     | 11      | 12       | 13 | 14 | 15 |                     |
|    | 16                    | 17     | 18      | 19       | 20 | 21 | 22 |                     |
|    | 23                    | 24     | 25      | 26       | 27 | 28 | 29 |                     |
|    | 30                    | 31     |         |          |    |    |    |                     |

Click on the calendar icon to the right of "sale date".

Select **sale date** on the calendar pop-up.

\*Alternatively, type the sale date in YYYY-MM-DD format into the empty field "enter the date of the sale".

Click "search" button.
A new screen will appear displaying "search results".

| Search Results |               |            |
|----------------|---------------|------------|
| Date           | Сгор          | Sold To    |
| 2020-08-30     | Jubilee Sweet | Customer 3 |
|                |               |            |
|                |               |            |
|                |               |            |
|                |               |            |
|                |               |            |
|                |               |            |

Click on the appropriate **search result**.

A new screen will appear displaying "sale details".

| •                                                                                                    | Sale Details | Ð                                                                                           |
|----------------------------------------------------------------------------------------------------|--------------|---------------------------------------------------------------------------------------------|
| Sale Details<br>Crop Name:<br>Sold By:<br>Harvest Date:<br>From:<br>Sold To:<br>Sold To:<br>Sole Date: |              | Jubilee Sweet<br>Wildcat Acres<br>2020-08-20<br>Wildcat Acres 1<br>Customer 3<br>2020-08-30 |
| Quantity:<br>Related Sales<br>2020-08-21                                                               | Customer 3   | 5521bs                                                                                      |
|                                                                                                    |              |                                                                                             |

Related sales will be displayed under "related sales" displaying sale date, customer, and amount sold.

Print sale details by clicking the printer icon in the upper right-hand corner of the screen.

Click the "back" arrow in the upper left-hand corner of the screen to return to previous screen. Complete form again or click "back" arrow once more to return to "current plantings" screen.

## SEARCH BY TRACEABILITY ID:

Click the empty field "enter or scan the traceability ID" under "traceability ID" to type traceability ID or click the QR scanner icon to the right of the field to scan the traceability ID QR code.

\*Note: The "traceability ID" and "traceability QR code" can be found on the copy of sale. To view a sample copy of sale, see the instruction section under: Current plantings > Actions > Sell > Print.

| ۰ Tı                                     | aceability Search |
|------------------------------------------|-------------------|
| Search By Customer and/or Date           |                   |
| Customer                                 |                   |
| Enter or select the name of the customer | •                 |
| Sale Date                                |                   |
| Enter the date of the sale               |                   |
| or Search By Traceability ID             |                   |
| Traceability ID                          | _                 |
| faa8b94c-e7bb-4708-b17f-93428944ee4f     | × #               |
|                                          |                   |
|                                          | SEARCH            |
|                                          |                   |
|                                          |                   |
|                                          |                   |
|                                          |                   |
|                                          |                   |
|                                          |                   |

Click "search" button.

A new screen will appear displaying a "search results".

| •          | Search Results |            |
|------------|----------------|------------|
| Date       | Сгор           | Sold To    |
| 2020-08-30 | Jubilee Sweet  | Customer 3 |
|            |                |            |
|            |                |            |
|            |                |            |
|            |                |            |
|            |                |            |
|            |                |            |
|            |                |            |
|            |                |            |
|            |                |            |
|            |                |            |
|            |                |            |
|            |                |            |

Click on the appropriate search result.

A new screen will appear displaying "sale details".

| - •                                                                          | Sale Details | Ð                                                                           |
|------------------------------------------------------------------------------|--------------|-----------------------------------------------------------------------------|
| Sale Details<br>Crop Name:<br>Sold By:<br>Harvest Date:<br>From:<br>Sold To: |              | Jubilee Sweet<br>Wildcat Acres<br>2020-08-20<br>Wildcat Acres<br>Customer 3 |
| Sale Date:                                                                   |              | 2020-08-30<br>552lbs                                                        |
| Related Sales                                                                | Customer 3   | 6000lbs                                                                     |
|                                                                              |              |                                                                             |
|                                                                              |              |                                                                             |
|                                                                              |              |                                                                             |
|                                                                              |              |                                                                             |
|                                                                              |              |                                                                             |
|                                                                              |              |                                                                             |

Related sales will be displayed under "related sales" displaying sale date, customer, and amount sold.

Print sale details by clicking the printer icon in the upper right-hand corner of the screen.

Click the "back" arrow in the upper left-hand corner of the screen to return to previous screen. Complete form again or click "back" arrow once more to return to "current plantings" screen.

# SHORTCUT MENU

Click on the icon of bars in the upper left-hand corner of the screen to view the **shortcut menu**.

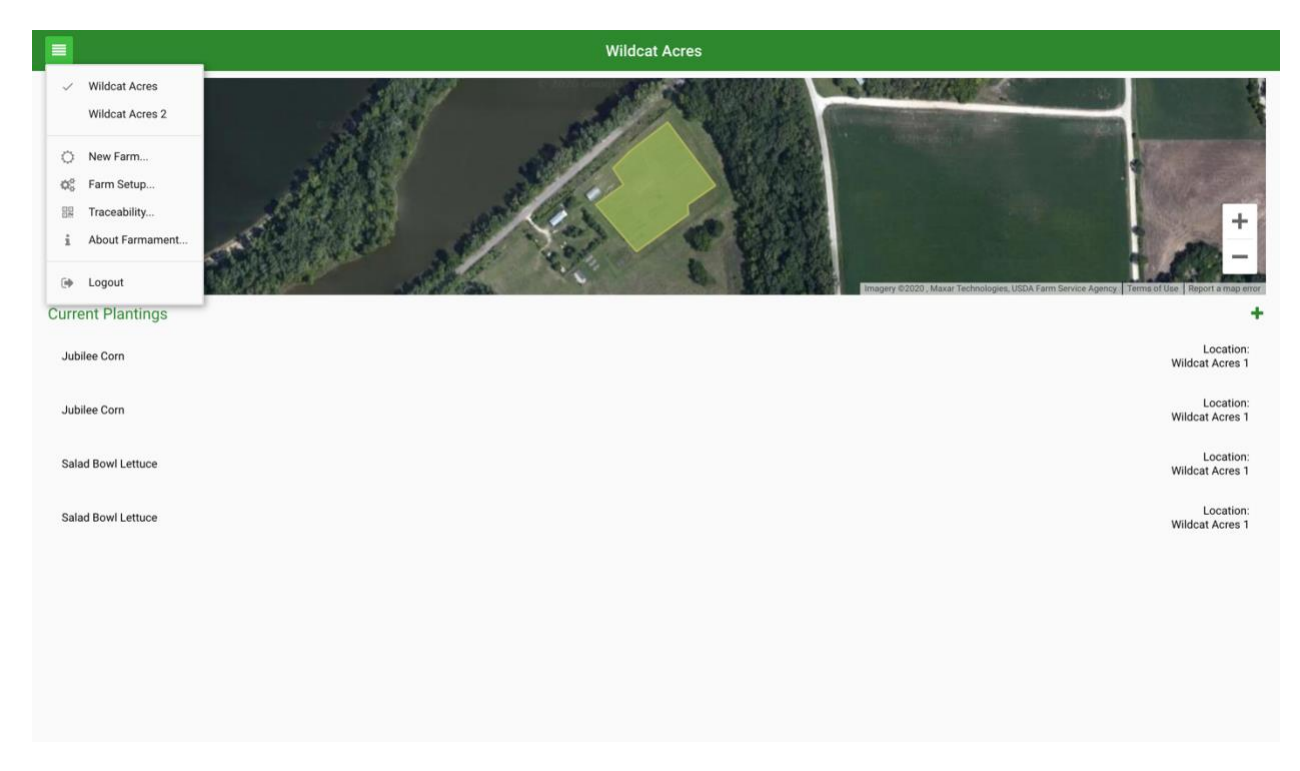

### To view a different farm:

Click on the farm name (i.e. Wildcat Acres or Wildcat Acres 2) at the top of the drop-down menu.

#### To create a new farm:

Click on "new farm" from the drop-down menu. Follow instructions found in the section "farm settings".

#### To view the selected farm's settings:

Click "farm setup" from the drop-down menu. Follow instructions found in the section "farm settings".

#### For traceability functions:

Click "traceability" from the drop-down menu. Follow instructions found in the section "traceability".

#### For information about Farmament:

Click "about Farmament" from the drop-down menu.

#### To logout of your account:

Click "logout" from the drop-down menu.

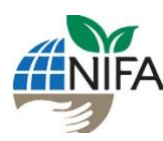

Development of Farmament was supported by USDA-NIFA grants 2016-70020-25800 and 1141860 in addition to in-kind donations from Feedmelocal, LLC.

Prepared by Donna Fairhurst, Kansas State University Professional Science Master's Candidate

Reviewed by Londa Nwadike, University of Missouri Extension/ Kansas State University Research and Extension Consumer Food Safety Specialist

22201 W. Innovation Dr Olathe, KS 66061 email: <u>Inwadike@ksu.edu</u> 105 East 5<sup>th</sup> St Suite 200 Kansas City, MO 64106 email: <u>nwadikel@missouri.edu</u>

University of Missouri, Lincoln University, U.S. Department of Agriculture and Local Extension Councils Cooperating. MU Extension is an equal opportunity/ada institution.

#### Kansas State University Agricultural Experiment Station and Cooperative Extension Service

Kansas State University, County Extension Councils, Extension Districts, and U.S. Department of Agriculture Cooperating. K-State Research and Extension is an equal opportunity provider and employer.